## MANUAL VIRTUALMONTES

## para o Aluno

Adriana da Silva Chaves Alysson Frederico Gonçalves Santos Ayara Moraes Rocha Lilian Maria dos Reis Silva Patrícia Takaki Neves

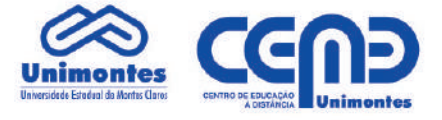

Adriana da Silva Chaves Alysson Frederico Gonçalves Santos Ayara Moraes Rocha Lilian Maria dos Reis Silva Patrícia Takaki Neves

# MANUALpara o AlunoVIRTUALMONTES

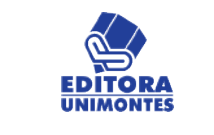

Montes Claros/MG - 2012

### © - EDITORA UNIMONTES - 2012 Universidade Estadual de Montes Claros

**REITOR** João dos Reis Canela

### **VICE-REITORA** Maria Ivete Soares de Almeida

### DIRETOR DE DOCUMENTAÇÃO E INFORMAÇÕES

Huagner Cardoso da Silva

### EDITORA UNIMONTES

Conselho Editorial Prof. Silvio Guimarães – Medicina. Unimontes. Prof. Hercílio Mertelli – Odontologia. Unimontes. Prof. Humberto Guido – Filosofia. UFU. Profª Maria Geralda Almeida. UFG Prof. Luis Jobim – UERJ. Prof. Manuel Sarmento – Minho – Portugal. Prof. Fernando Verdú Pascoal. Valencia – Espanha. Prof. Antônio Alvimar Souza - Unimontes Prof. Fernando Lolas Stepke. – Univ. Chile. Profª Osé Geraldo de Freitas Drumond – Unimontes. Profª Naisa Tavares de Souza Leite. Enfermagem – Unimontes. Profª Siomara A. Silva – Educação Física. UFOP.

### **REVISÃO LINGUÍSTICA**

Ângela Heloiza Buxton Arlete Ribeiro Nepomuceno Aurinete Barbosa Tiago Carla Roselma Athayde Moraes Luci Kikuchi Veloso Maria Cristina Ruas de Abreu Maia Maria Lêda Clementino Marques Ubiratan da Silva Meireles

### **REVISÃO TÉCNICA**

Admilson Eustáquio Prates Cláudia de Jesus Maia Josiane Santos Brant Karen Tôrres Corrêa Lafetá de Almeida Káthia Silva Gomes Marcos Henrique de Oliveira

### DESIGN EDITORIAL E CONTROLE DE PRODUÇÃO DE CONTEÚDO Andréia Santos Dias

Andreia Santos Dias Camilla Maria Silva Rodrigues Clésio Robert Almeida Caldeira Fernando Guilherme Veloso Queiroz Francielly Sousa e Silva Hugo Daniel Duarte Silva Marcos Aurélio de Almeida e Maia Patrícia Fernanda Heliodoro dos Santos Sanzio Mendonça Henriques Tatiane Fernandes Pinheiro Tátylla Ap. Pimenta Faria Vinícius Antônio Alencar Batista Wendell Brito Mineiro Zilmar Santos Cardoso

CATALOGADO PELA DIRETORIA DE DOCUMENTAÇÃO E INFORMAÇÕES (DDI) - UNIMONTES Dados Internacionais de Catalogação na Publicação (CIP)

Este livro ou parte dele não pode ser reproduzido por qualquer meio sem autorização escrita do Editor.

### **EDITORA UNIMONTES**

Campus Universitário Professor Darcy Ribeiro s/n - Vila Mauricéia - Montes Claros (MG) Caixa Postal: 126 - CEP: 39.401-089 - Telefone: (38) 3229-8214 www.unimontes.br / editora@unimontes.br **Reitor da Universidade Estadual de Montes Claros - Unimontes** João dos Reis Canela

> **Vice-Reitora da Unimontes** Maria Ivete Soares de Almeida

**Pró-Reitora de Ensino** Anete Marília Pereira

Diretor do Centro de Educação a Distância Jânio Marques Dias

> **Coordenador Administrativo** Fernando Guilherme Veloso Queiroz

Coordenadora de Projetos CEAD Unimontes

Maria Ângela Lopes Dumont de Macedo

**Coordenadora Pedagógica** Zilmar Santos Cardoso

## Autores

### **Alysson Frederico Gonçalves Santos**

Graduado em Sistemas de Informação na Universidade Estadual de Montes Claros – Pós Graduando em Redes de Computadores – Curso de Extensão Mídias na Educação – Atualmente Analista de Sistema do Centro de Educação a Distância (CEAD/Unimontes) responsável pela Administração da plaforma Moodle.

### Patrícia Takaki Neves

possui mestrado em Ciência da Computação pela Universidade Estadual de Campinas (Unicamp), graduação em Computação - ênfase em Sistemas de Informação pela Universidade Estadual de Montes Claros (Unimontes) e graduação em Biologia - Licenciatura também pela Unimontes. É professora da Unimontes desde 2001 atuando como docente e pesquisadora do Departamento de Ciências da Computação. Atuou como Coordenadora do Curso de Sistemas de Informação da Unimontes de 2008 a 2011. Atuou como professora e coordenadora adjunta do Curso de Sistemas de Informação das Faculdades Santo Agostinho de 2002 a 2006. Desenvolve projetos de educação a distância desde 2008 pelo Centro de Educação a Distância (CEAD/ Unimontes). Tem experiência nas áreas de Computação e de Educação, atuando em cursos de graduação e pós-graduação principalmente com os temas algoritmos, estruturas de dados, sistemas de informações gerenciais, informática em saúde e informática na educação.

## Sumário

| A Plataforma Moodle/Virtualmontes9               |  |
|--------------------------------------------------|--|
| 2 Acesso e Utilização do Ambiente Virtualmontes9 |  |
| 2.1 Acessando o Ambiente Virtualmontes9          |  |
| 3 Cadastrando-se no Ambiente Virtualmontes11     |  |
| 4 Conhecendo o Virtualmontes14                   |  |
| 4.1 Boxes da Lateral Esquerda14                  |  |
| 4.2 Boxes da Lateral Direita14                   |  |
| 4.3 Box Central                                  |  |
| 5 Acessando uma Sala no Ambiente Virtualmontes   |  |
| 5.1Boxes da Lateral Esquerda16                   |  |
| 5.2 Boxes do Lado Direito                        |  |
| 5.3 Recursos                                     |  |
| 5.4 Atividades                                   |  |
| Considerações Finais                             |  |
| Referências                                      |  |

## A Plataforma Moodle/ Virtualmontes

**O** *Moodle* é um sistema de administração de atividades educacionais destinado à criação de comunidades *on-line* em ambientes virtuais voltados para a aprendizagem. Criado em 2001 pelo educador e cientista computacional *Martin Dougiamas*, a plataforma está em desenvolvimento constante, tendo como filosofia uma abordagem social construtivista da educação.

A palavra *Moodle* referia-se originalmente ao acróstico *Modular Object-Oriented Dynamic Learning Environment* (Ambiente de Aprendizagem Dinâmico e Modular Orientado a Objetos), que é especialmente significativo para os programadores e acadêmicos da educação.

Por ser um projeto aberto, livre e gratuito, ele pode ser carregado, utilizado, modificado e até distribuído. Isso faz com que seus usuários também sejam seus construtores, pois enquanto o utilizamos contribuímos também para sua constante melhoria. O **Moodle** está sendo aperfeiçoado a cada dia e é sempre possível receber novos módulos com funções que atendam ainda mais os diversos tipos de usuários. Há possibilidades de aplicação em diferentes práticas pedagógicas.

Muitas universidades e escolas já utilizam o *Moodle* para cursos totalmente virtuais e como apoio aos cursos presenciais. É indicado também para outros tipos de atividades que envolvem formação de grupos de estudo, treinamento de professores e até desenvolvimento de projetos. Existem outros setores, não ligados diretamente à educação, que utilizam o *Moodle* como, por exemplo, empresas privadas, ONGs e grupos independentes que interagem na *internet*.

No Brasil, além da Unimontes, diversas outras universidades como UFMG e UnB já utilizam o *Moodle*, devidamente customizado para suas necessidades. Essa customização também foi feita pela Unimontes, e o resultado é o ambiente **Virtualmontes**.

## 2 Acesso e Utilização do Ambiente Virtualmontes

## 2.1 Acessando o Ambiente Virtualmontes

Para que possa ter acesso ao ambiente Virtualmontes, abra o navegador de *internet* e digite o endereço: http://www.virtualmontes.unimontes.br.

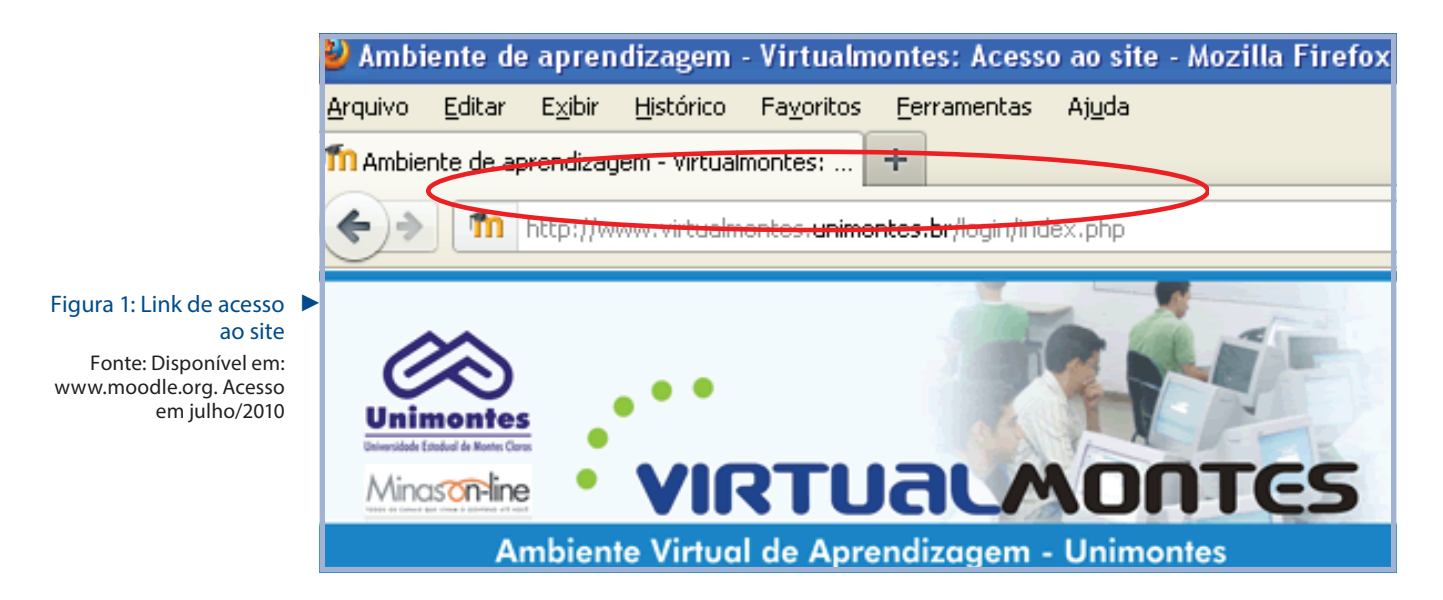

O ambiente Virtualmontes também pode ser acessado através do portal da Universidade Estadual de Montes Claros: <u>www.unimontes.br</u>.

O portal da Unimontes é uma vitrine completa das atividades da universidade, contendo descrições de todos os cursos, processos seletivos e estrutura administrativa.

O link de acesso ao Virtualmontes se encontra dentro do menu O que você procura?.

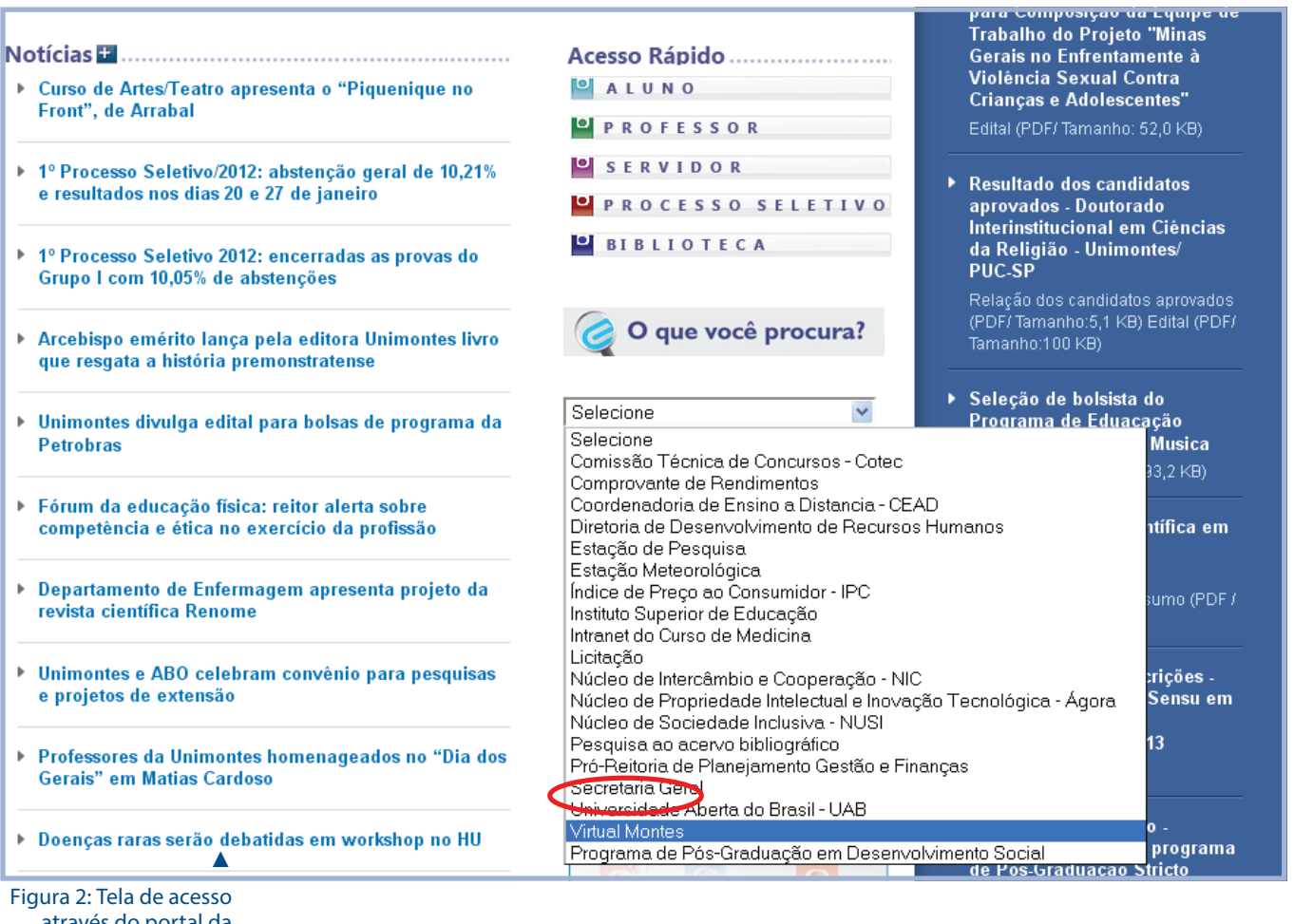

Figura 2: Tela de acesso através do portal da Unimontes Fonte: Disponível em:

Fonte: Disponível em: www.moodle.org. Acesso em julho/2010 Outra forma de acessar o ambiente Virtualmontes é pelo portal do CEAD: <u>http://www.cead.</u> <u>unimontes.br</u>.

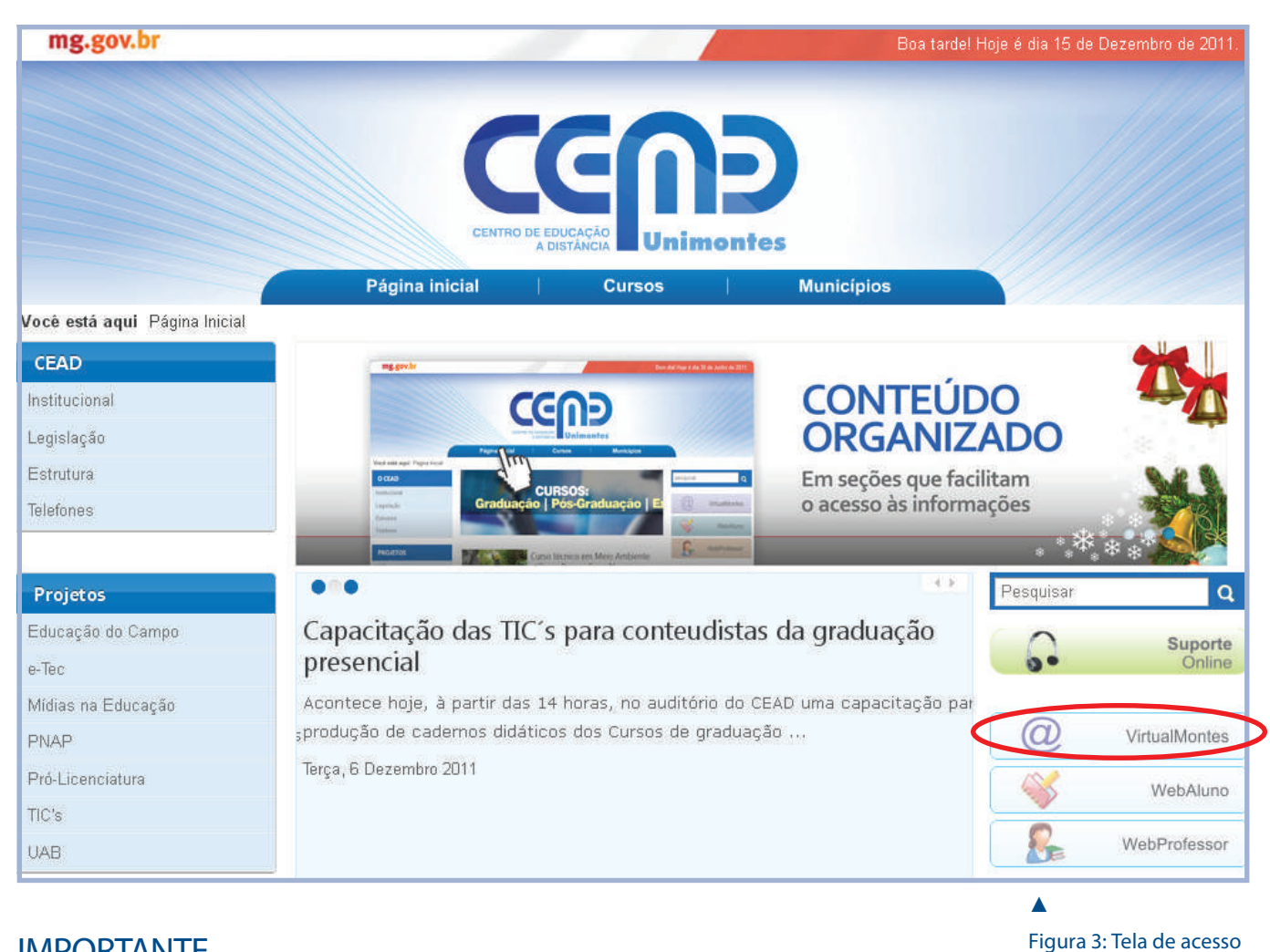

## IMPORTANTE

Para um melhor funcionamento da plataforma Virtualmontes, é desejável que o usuário utilize o navegador Mozilla Firefox, pois, em alguns navegadores como Internet Explorer e Google Chrome o ambiente pode não funcionar corretamente.

## 3 Cadastrando-se no Ambiente Virtualmontes

Para se cadastrar, leia as instruções na seção **Esta é a primeira vez que você vem aqui?** e em seguida clique no botão **Cadastramento de usuários**, como na figura mostrada abaixo.

através do portal do

Fonte: Disponível em:

em julho/2010

www.moodle.org. Acesso

CEAD

|                                                                                                    | Você ainda não se identificou (A                                                                                                    |
|----------------------------------------------------------------------------------------------------|----------------------------------------------------------------------------------------------------|
| Ambiente Virtual de Aprendizagem - Unimontes<br>ntes ► Acesso ao site                                                                                                    |                                                                                                    |
| Retornando a este site?                                                                                                    | Esta é a sua primeira vez aqui?                                                                                                    |
| Acesse aqui, usando seu Nome de Usuário e a sua Senha.<br>(O uso de Cookies deve ser permitido no seu navegador)<br>Nome de usuário<br>Senha Acesso<br>Alguns cursos podem permitir o acesso a visitantes<br>Acessar como visitante<br>Esqueceu o seu nome de usuário ou a sua senha?<br>Sim, preciso de ajuda para acessar | <ul> <li>Olá!</li> <li>Para o acesso completo aos cursos, você precisa se cadastrar como usuário do site. Além disso, cada curso pode ter um código de inscrição específico, fornecido apenas aos participantes inscritos no curso. Siga os seguintes passos:</li> <li>Preencha o Formulário de Cadastramento com os seus dados.</li> <li>Uma mensagem de confirmação da inscrição será enviada imediatamente ao seu endereço de email.</li> <li>Visite o endereço web indicado na mensagem para confirmar o seu cadastramento automaticamente e começar a navegar.</li> <li>Acesse o seu curso clicando o nome correspondente na lista de cursos disponíveis.</li> <li>Se for pedido um código de inscrição use a senha que foi fornecida pelo administrador ou pelo professor. Esta senha é reservada aos usuários do site inscritos no curso e será necessária apenas na primeira vez que você entrar no curso.</li> <li>Quando você retornar ao site, para entrar no curso basta usar o seu nome de usuário e a sua senha nesta página de acesso.</li> </ul> |

## 

Figura 4: Tela de login e acesso ao Cadastramento de usuário

Fonte: Disponível em: www.moodle.org. Acesso em julho/2010 A tela de cadastro de novos usuários é bem simples. Preencha todos os campos apresentados, da seguinte maneira:

- Nome de usuário: escolha um nome para seu usuário no ambiente. Este nome deve ser curto, preferencialmente de até 10 caracteres. Nomes comuns, como "Maria" ou "José" provavelmente já existem no ambiente, portanto, tente algo mais personalizado, como "Maria1974" ou "Josealves".
- Senha: sua senha é pessoal e intransferível. Prefira uma combinação entre letras e números.
- Endereço de e-mail: insira um endereço de e-mail válido. Você precisará checar sempre seu e-mail ao trabalhar com o Virtualmontes para lá também irá sua confirmação de cadastro.

## **IMPORTANTE**

É necessário que o usuário tenha um e-mail válido. Alguns e-mails, como o hotmail.com, live.com e msn.com, não funcionam corretamente. Se possível use outro e-mail.

- E-mail (outra vez): repita o e-mail que inseriu acima.
- Nome: preencha seu primeiro nome completo.
- Sobrenome: preencha seu sobrenome completo.
- Cidade/Município: preencha a cidade em que reside.
- País: escolha "Brasil".
   Ao terminar de preencher os campos, verifique se não há algum erro e, em seguida, clique

em **Cadastrar este novo usuário.** 

| Você ainda não se in<br>Vintualmentes<br>Minasonine<br>Vintual de Aprendizagem - Unimontes<br>Virtualmentes - Acesso - Cadastramento de novo usuário | dentificou (Acesso) |
|----------------------------------------------------------------------------------------------------|---------------------|
| Preencha com um novo nome de usuário e uma nova senha<br>Nome de usuário*                                                                            |                     |
| Complete com alguns dados pessoais Endereço de email* Email (outra vez)* Nome* Sobrenome* Cidade/Município* País* Brasil                             |                     |
| Cadastrareste novo usuário Cancelar<br>Este formulário contém campos obrigat                                                                         | órios               |

Ao cadastrar-se no ambiente, você receberá um e-mail de confirmação. Abra seu email pessoal e leia a mensagem. Clique no link que aparecerá para confirmar seu cadastro.

## **IMPORTANTE**

Somente após a confirmação do seu cadastro é que seu usuário será liberado no ambiente. Agora, utilizando a seção **Retornando a este site?**, preencha os campos **Nome de usuário** e **Senha**, e clique no botão **Acesso.** 

## 

▼

Figura 5: Tela de cadastro de usuário Fonte: Disponível em: www.moodle.org. Acesso em julho/2010

## Figura 6 : Tela de login

Fonte: Disponível em: www.moodle.org. Acesso em julho/2010

| Ambiente Virtual de Aprendizagem - Unimontes                                                                                           |                                                                                                    |
|----------------------------------------------------------------------------------------------------|----------------------------------------------------------------------------------------------------|
| tes ► Acesso ao site                                                                                                    |                                                                                                    |
| Retornando a este site?                                                                                                    | Esta é a sua primeira vez aqui?                                                                                                    |
| Acesse aqui, usando seu Nome de Usuário e a sua Senha.<br>(O uso de Cookies deve ser permitido no seu navegador) ()<br>Nome de usuário | <ul> <li>Olá!</li> <li>Para o acesso completo aos cursos, você precisa se cadastrar como usuário do site. Além disso, cada curso pode ter um código de inscrição específico, fornecido apenas aos participantes inscrito no curso. Siga os seguintes passos:</li> <li>1. Preencha o Formulário de Cadastramento com os seus dados</li> <li>2. Uma mensagem de confirmação da inscrição será enviada imediatamente ao seu endereço de email.</li> <li>3. Visite o endereço web indicado na mensagem para confirmar o seu cadastramento automaticamente e começar a navegar</li> <li>4. Acesse o seu curso clicando o nome correspondente na lista de cursos disponíveis.</li> <li>5. Se for pedido um código de inscrição use a senha que foi fornecida pelo administrador ou pelo professor. Esta senha é reservada aos usuários do site inscritos no curso e será</li> </ul> |
|                                                                                                    | necessária apenas na primeira vez que você entrar no curso.<br>6. Quando você retornar ao site, para entrar no curso basta<br>usar o seu nome de usuário e a sua senha nesta página de<br>acesso.                                                                                                    |

## 4 Conhecendo o Virtualmontes

A página principal do ambiente virtual é composta por três partes:

| Ambiente Victual de A                                                                                                    |                                                  |                          |
|----------------------------------------------------------------------------------------------------|--------------------------------------------------|--------------------------|
|                                                                                                    | rendizokem • Unimonites                          | Ativar edição            |
| / WebAluno                                                                                                    | Informativos LIAB                                |                          |
| ( and the second second | Informativos CAD                                 |                          |
|                                                                                                    | Visite o site do CEAD-UNIMONTES                  | Suporte<br>Online        |
| Description and the UAD                                                                                                    | Avaliação Institucional e Pesquisa UAB/Unimontes | Continue -               |
| Requerimentos DAB                                                                                                    |                                                  |                          |
| Requerimento UAB                                                                                                    | ATENÇÃO USUÁRIOS HOTMAIL                         |                          |
|                                                                                                    | R Pousada Em Cristália                           | Hora                     |
| Menu Principal                                                                                                    | 1 Hospedagens nos Polos                          | 📶 Server: 11:42 am       |
| Mar Anna Carl                                                                                                    | 🛅 GUIA DO ACADÊMICO - UAB                        | 🦉 You: 11:42 am          |
| Acquires Publices                                                                                                    |                                                  |                          |
| Come utilizer e Moodle?                                                                                                    | Avison do 20 Encontro do LIAR                    |                          |
| 🛱 Apostila em PDF de                                                                                                    | Avisos do 3º Encontro da OAB                     | WebBrofessor             |
| como utilizar o Moodle                                                                                                    | Madala sacura cimples                            | Webertolessor            |
| 🔁 Apostila visual sobre o                                                                                                    | Prodeto resumo simples                           |                          |
| Moodle (Ingles)                                                                                                    | Inabalitos Científicos - Normas e Soumissão      |                          |
| Manual and                                                                                                    | CONCURSO CULTURAL DE VÍDEO "HAR NA MINHA VIDA"   | Sistema de               |
| elaborarán e                                                                                                    |                                                  | - questões               |
| normatização de                                                                                                    | Clique aqui e veja como participar.              |                          |
| trabalhos acadêmicos                                                                                                    | Participe e concorra a prêmios!                  |                          |
| para os cursos de                                                                                                    |                                                  | ATA ON-LINE (disponivel) |
| graduação da                                                                                                    |                                                  |                          |
| Universidade                                                                                                    |                                                  |                          |
| Estadual de Montes                                                                                                    | Categorias de Cursos                             |                          |
| Trabalho de                                                                                                    |                                                  | Este é um ambiente de    |
| Conclusão de                                                                                                    | Hab - Geopling To                                | aprendizagem virtual que |
| Curso-TCC                                                                                                    | Arter Vieware                                    | ampliar as atividades    |
|                                                                                                    | Alberto Bulletono                                | acadômicae dos cursos    |
|                                                                                                    |                                                  |                          |
|                                                                                                    |                                                  |                          |
| J L                                                                                                    | L L                                              |                          |
| $\sim$                                                                                                    |                                                  | ~                        |
| BOYES DA LATER                                                                                                    |                                                  | DOVEC DA                 |
| BUXES DA LATER                                                                                                    | AL BUX CENTRAL                                   | BUXES DA                 |
| ESOLIEDDA                                                                                                    |                                                  | IATEDAL DIDEITA          |
| ESQUERDA                                                                                                    |                                                  | LATERAL DIRETTA          |
|                                                                                                    |                                                  |                          |

Figura 7: Divisão dos boxes da tela principal Fonte: Disponível em: www.moodle.org. Acesso em julho/2010

## 4.1 Boxes da Lateral Esquerda

- Web Aluno: Link que direciona ao sistema Webaluno, onde o estudante tem acesso a suas notas no curso (ver manual de acesso).
- Requerimentos UAB: Link ao Sistema de Requerimentos, onde o aluno deve requerer provas de segunda oportunidade, dependências e outros (ver manual de acesso).
- Menu Principal: Conterá informações gerais sobres os cursos vigentes.
- Meus cursos: Apresenta os cursos nos quais o usuário está cadastrado.

## 4.2 Boxes da Lateral Direita

 Suporte Online: é uma opção que o usuário (estudantes, professores, tutores e outros) possui para tirar suas dúvidas acerca do ambiente virtual com a equipe Tecnológica, que acontece em tempo real. O link direcionará o usuário a um sistema que o alocará em uma sala de bate papo com um dos atendentes da equipe tecnológica que esteja à disposição.

- Web Professor: Link que direciona ao sistema Webprofessor, onde o professor insere as notas dos alunos (ver manual de acesso).
- Sistemas de questões: Direcionará ao Sistema de Questões, onde o professor fará o cadastramento de questões que serão usadas nas Avaliações Online (ver manual de acesso).
- Ata Online: Direcionará a Sistema Ata online, onde é possível catalogar qualquer ocorrência que acontecer em avaliações online (ver manual de acesso).
- Mensagens: Alertará o usuário que existem mensagens a serem lidas.
- Usuários Online: Mostrará os usuários que estão utilizando no ambiente naquele momento.

## 4.3 Box Central

 Meus cursos: Apresenta as salas virtuais nas quais o usuário está cadastrado. Na tela inicial, os cursos em que o usuário participa aparecem listados na seção Meus Cursos, localizada na porção superior central da página. Os cursos também podem ser localizados através da opção Buscar cursos.

| Mídia Rádio - Mídias<br>Extensão               | Meus cursos                                             |                                                                          |
|------------------------------------------------|---------------------------------------------------------|--------------------------------------------------------------------------|
| Mídia TV e Vídeo -<br>Mídias Extensão          | Notas – Introdução ao Curso e ao Ambiente Virtual       | Sistema de questões                                                      |
| 🏠 Notas - Introdução ao<br>Curso e ao Ambiente | Integração de Mídias na Educação - Mídias Extensão      |                                                                          |
| Virtual<br>Todos os cursos                     | Informática - Midias Extensão                           | ATA ON-LINE (disponivel)                                                 |
|                                                | Mídia Impressa - Mídias Extensão                        | Galendário                                                               |
|                                                | Midia Rádio - Midias Extensão                           | <ul> <li>dezembro 2011 ►</li> <li>Dom Seg Ter Que Qui Sex Séb</li> </ul> |
|                                                | Midia TV e Video - Midias Extensão                      | 1 Z 3<br>4 5 6 7 8 9 10                                                  |
|                                                | Gestão Integrada de Nildias - Mildias Entensão          | 11 12 13 14 15 16 17<br>18 19 20 21 22 23 24                             |
|                                                | Buscar cursos: Vai Tados os oursos                      | 25 26 27 28 29 30 <del>3</del> 1                                         |
|                                                | Categorías de Cursos                                    | Mensagens                                                                |
|                                                | UAB - GRADUAÇÃO<br>Artes Visuals<br>Ciências Biológicas | Liliane Câmara Medeiros 🖾 4<br>Mensagens                                 |

## No Box central, abaixo da seção **Meus Cursos**, encontra-se também a seção **Categoria de cursos**, que contém a listagem de todos os cursos que utilizam a plataforma Virtualmontes. Dentre eles, têm-se cursos de graduação à distância e presenciais, de pós-graduação, cursos técnicos, de extensão e todos os projetos de EAD da Unimontes.

### Figura 8: Localização dos cursos através da opção Buscar cursos

Fonte: Disponível em: www.moodle.org. Acesso em julho/2010

## 5 Acessando uma Sala no Ambiente Virtualmontes

Como já foi mencionado anteriormente, podemos acessar as salas virtuais de três formas. A primeira forma é através do Box **Meus Cursos**. A segunda forma de acesso é através da opção **Buscar cursos** e a terceira forma é através da árvore de cursos disponibilizados no ambiente, dentro da seção **Categorias de Cursos**.

A seguir é apresentado um exemplo de uma sala no ambiente Virtualmontes:

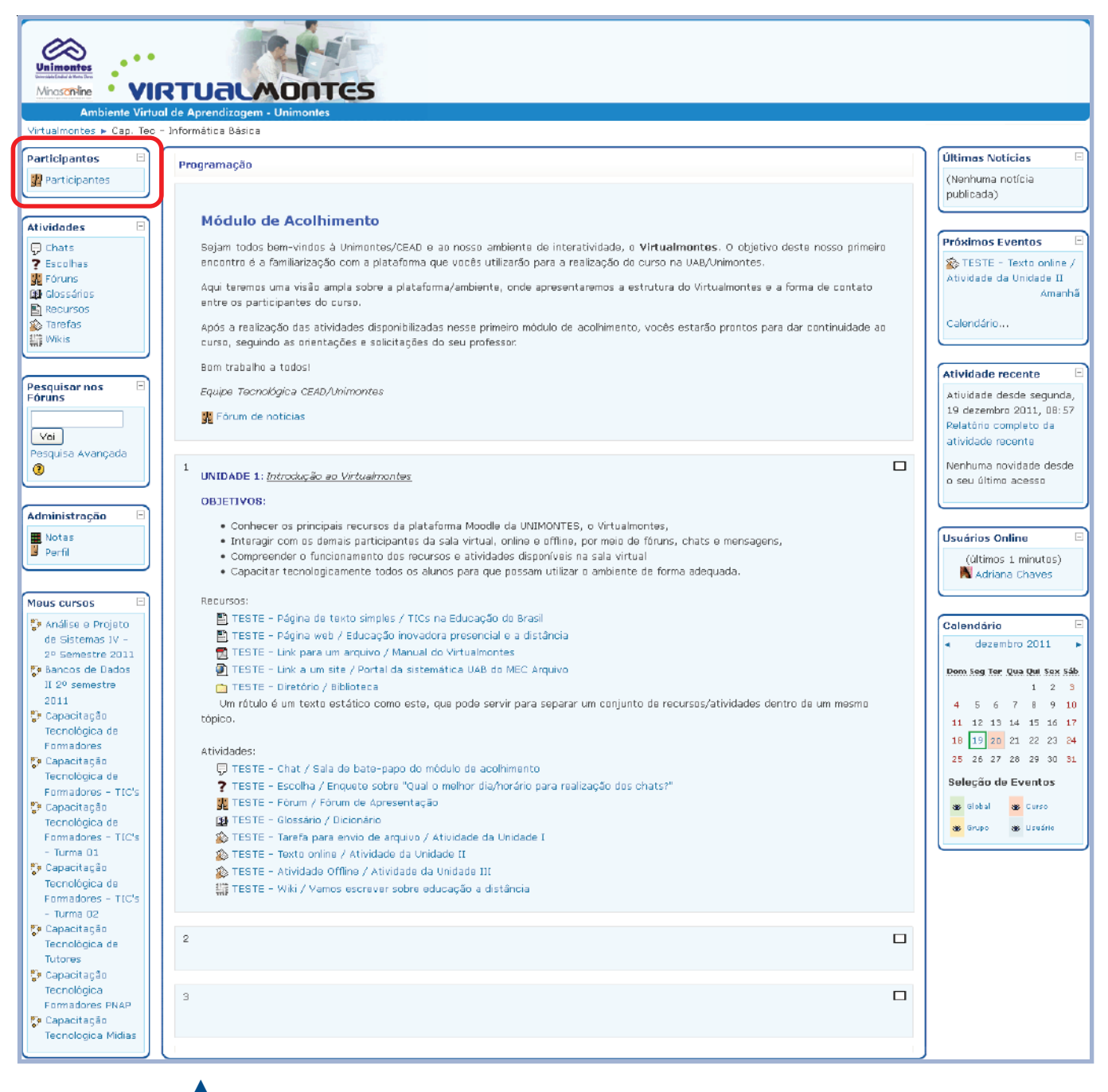

Figura 9: Sala virtual Fonte: Disponível em: www.moodle.org. Acesso em julho/2010 A tela da sala virtual será sua interface com todo o conteúdo do curso. Lá estarão listados os materiais de estudo, fóruns, lista de participantes, dentre outros. Esta tela também é organizada em boxes, e se faz necessário explicar cada um deles para uma melhor compreensão.

O professor, com seu perfil de administrador da sala virtual, pode a qualquer tempo incluir, retirar e mudar de localização, todos os boxes de sua sala virtual. A configuração básica com que cada sala é criada é passível de modificações. Os boxes a seguir apresentados estão considerando a localização inicial destes boxes nas laterais, mas isso pode ser modificado.

## 5.1Boxes da Lateral Esquerda

À esquerda da tela inicial, você verá os boxes:

• Box Participantes: Mostra os participantes do curso (professores, estudantes e Tutores).

| Virtualmontes ► Cap. Tec -                         | Informática Básica                                                                                                    |                                                     |
|----------------------------------------------------|----------------------------------------------------------------------------------------------------|-----------------------------------------------------|
| Participantes 🗉                                    | Programação                                                                                                    | Últimas Noticias 🗉                                  |
| 👷 Participantes                                    | rograniuguo                                                                                                    | (Nenhuma notícia<br>publicada)                      |
| Atividades 🗉                                       | Módulo de Acolhimento                                                                                                    |                                                     |
| Ģ Chats<br>? Escolhas<br>∰ Fóruns<br>G Class Érica | Sejam todos bem-vindos à Unimontes/CEAD e ao nosso ambiente de interatividade, o <b>Virtualmontes</b> . O objetivo deste nosso primeiro<br>encontro é a familiarização com a plataforma que vocês utilizarão para a realização do curso na UAB/Unimontes.<br>Aqui teremos uma visão ampla sobre a plataforma/ambiente, onde apresentaremos a estrutura do Virtualmontes e a forma de contato | Próximos Eventos                                    |
| Recursos                                           | entre os participantes do curso.                                                                                                    | Amarina                                             |
| Tarefas<br>Wikis                                   | Após a realização das atividades disponibilizadas nesse primeiro módulo de acolhimento, vocês estarão prontos para dar continuidade ao<br>curso, seguindo as orientações e solicitações do seu professor.                                                                                                    | Calendário                                          |
|                                                    | Bom trabalho a todos!                                                                                                    | Atividade recente                                   |
| Pesquisar nos 😑<br>Fóruns                          | Equipe Tecnológica (EAD/Unimontes                                                                                                    | Atividade desde segunda,<br>19 dezembro 2011, 08:57 |
| Vai                                                | 🙀 rorum de notatas                                                                                                    | Relatório completo da<br>atividade recente          |
| Pesquisa Avançada                                  | 1<br>UNIDADE 1: <u>Introdução eo Virtuelmontes</u>                                                                                                    | Nenhuma novidade desde<br>o seu último acesso       |
|                                                    | OBJETIVOS:                                                                                                    |                                                     |
| Administração 🗆                                    | Conhecer os principais recursos da plataforma Moodle da UNIMONTES, o Virtualmontes.                                                                                                    |                                                     |
| 📕 Notas                                            | • Interagir com os demais participantes da sala virtual, online e offline, por meio de fónuns, chats e mensagens,                                                                                                    | Usuários Online 🖃                                   |
| Perfil                                             | <ul> <li>Compreender o funcionamento dos recursos e atividades disponíveis na sala virtual</li> <li>Capacitar tecnologicamente todos os alunos para que possam utilizar o ambiente de forma adequada.</li> </ul>                                                                                                    | (últimos 1 minutos)<br>📉 Adriana Chaves             |
| Meus cursos 🛛 🖯                                    | Recursos:                                                                                                    |                                                     |
| 🕫 Análise e Projeto                                | 🖺 TESTE - Página de texto simples / TICs na Educação do Brasil                                                                                                    | Calendário                                          |
| de Sistemas IV -                                   | 🖺 TESTE - Página web / Educação inovadora presencial e a distância                                                                                                    | dezembro 2011                                       |
| 2º Semestre 2011                                   | 📆 TESTE – Link para um arquivo / Manual do Virtualmontes                                                                                                    |                                                     |
| 💱 Bancos de Dados                                  | TESTE - Link a um site / Portal da sistemática UAB do MEC Arquivo                                                                                                    | Dom Seg Ter Qua Qui Sex Sáb                         |
| II 2º semestre                                     | C TESTE - Diretório / Biblioteca                                                                                                    | 1 2 3                                               |
| Capacitação<br>Tecnológica de                      | Um rótulo é um texto estático como este, que pode servir para separar um conjunto de recursos/atividades dentro de um mesmo<br>tópico.                                                                                                    | 4 5 6 7 8 9 10<br>11 12 13 14 15 16 17              |
| Formadores                                         | Atividades:                                                                                                    | 18 19 20 21 22 23 24                                |
| 😳 Capacitação                                      | TESTE - Chat / Sala de bate-papo do módulo de acolhimento                                                                                                    | 25 26 27 28 29 30 31                                |
| Formadores - TIC-                                  | ? TESTE - Escolha / Enquete sobre "Qual o melhor dia/horário para realização dos chats?"                                                                                                    | Seleção de Eventos                                  |
| Capacitação                                        | 🙀 TESTE – Fórum / Fórum de Apresentação                                                                                                    | as Global as Curso                                  |
| Tecnológica de                                     | 24 TESTE - Glossário / Dicionário                                                                                                    |                                                     |
| Formadores - TIC's                                 | 🛞 TESTE – Tarefa para envio de arquivo / Atividade da Unidade I                                                                                                    | as enupo as usuário                                 |
| - Turma 01                                         | S TESTE - Texto online / Atividade da Unidade II                                                                                                    |                                                     |
| 💱 Capacitação                                      | 🐒 TESTE - Atividade Offline / Atividade da Unidade III                                                                                                    |                                                     |
| Tecnológica de                                     | 購 TESTE - Wiki / Yamos escrever sobre educação a distância                                                                                                    |                                                     |

## Figura 10: Box Participantes

Fonte: Disponível em: www.moodle.org. Acesso em julho/2010

Virtualmontes 🕨 Cap. Tec - Informática Básica 🕨 Participantes Capacitação Tecnológica Cursos de Nivelamento - Informática Básica Participantes Blogs Anotações Lista de usuários Meus cursos Mostrar usuários inativos por mais de Grupos visíveis Virtualmontes ¥ Selecionar período 💌 Todos os participantes 💌 Menas detalhes 💌 Função atual Todos v Todos os participantes: 112 🛋 Nome : Todos A B C D E F G H I J K L M N O P Q R S T U V W X Y Z Sobrenome : Todos A B C D E F G H I J K L M N D P Q R S T U V W X Y Z Página: 1 2 3 4 5 6 (Próximo) Foto do usuário Nome / Sobrenome Cidade/Município País Último acesso 🕇 Selecionar Adriana Chaves 19 dias 1 hora Pirapora Brasil Vivian Souza Montes Claros Brasil 5D dias 17 horas Mariana Kimo montes claros Brasil 90 dias 3 horas 

• Meus cursos: mostra os cursos em que o usuário está inscrito no Virtualmontes.

Ao clicar na opção Participantes o usuário terá a opção de visualização:

 Grupos visíveis: mostra os grupos existentes no curso, o qual permite visualizar os participantes por grupos específicos (pólos ou grupos de tutores).

## Figura 11: Relação de todos participantes da sala virtual

Fonte: Disponível em: www.moodle.org. Acesso em julho/2010

- Mostrar usuário inativo por mais de: mostra os usuários que estão inativos por determinado período (período escolhido pelo usuário).
- Lista de usuário: visualizar com mais/menos detalhe os usuários presentes na sala virtual.
- Função atual: Filtra os usuários de acordo com sua função (tutor, estudante, professor, dentre outras), de acordo com a escolha do usuário.

Figura 12: Envio de mensagem a um participante da sala Fonte: Disponível em: www.moodle.org. Acesso em julho/2010

Clicando no nome de um usuário específico pode-se mandar mensagens. Uma nova página será aberta com o perfil do usuário. Para enviar a mensagem, basta clicar no botão **Enviar mensagem**. Depois disso uma outra janela será aberta para a escrita da mensagem. Nessa tela é possível também bloquear, adicionar contatos e visualizar o histórico de mensagens trocadas com aquele usuário.

| Vivian Souza         Perfil       Modificar perfil       Mensagens do fórum       Blog       Relatórios des atividades       Fundo         Perfil       Modificar perfil       Mensagens do fórum       Blog       Relatórios des atividades       Fundo         País:       Brasil       Endereço de email:       viviansouzae2D@gmail.com       Image: Curaso de Formadores - TIC's, Capacitação Tecnológica de Formador       Curaso:       Curaso:       Curaso:       Curaso:       Endereço de email:       vivianento - Conjuntos Numéricos e Operações, EAD IV, Capacitação Tecnológica de Formador       Envier mensegem       Image: mensegem       Image: mensegem       Image: mensegem       Versão sem frames e Javascript       Versão sem frames e Javascript       Versão sem frames e Javascript                                                                                                    | Unimenter<br>Minascriller<br>Ambiente Virtual de A<br>Virtualmontes > Cap. Tec - Inform | UCLOCOTOS<br>prendizagem - Unimontes<br>nática Básica > Participantes > Vivian Souza                                                                                                    | Discussão: Vivian Souza - Mozilla Firefox     Discussão:     Tradifiwww.vrtushontes.urinessau/dsusstan.orp?id=      Vivian Souza     Vivian Souza     Acrescentar Contato     Bloquear     contato     Filstórico das mensagens |
|----------------------------------------------------------------------------------------------------|-----------------------------------------------------------------------------------------|----------------------------------------------------------------------------------------------------|----------------------------------------------------------------------------------------------------|
| Perfil       Modificar perfil       Mensagens do fórum       Blog       Relatórios das atividades       Functo         País:       Brasil       País:       Brasil       Image: Cladade/Municipio:       Image: Cladade/Municipio:       Image: Cladade/Mu |                                                                                         | Vívian Souza                                                                                                    |                                                                                                    |
| Peis: Brasil       Image: Brasil         Peis: Brasil       Image: Brasil         Cidade/Municipio: Montes Claros       Image: Brasil Viviansouzas200gmail.com         Endereço de email: viviansouzas200gmail.com       Image: Brasil Viviansouzas200gmail.com         Cursos: Capacitação Tecnológica de Formadores - TIC's, Capacitação Tecnológica de Formadores - TIC's, Capacitação Tecnológica Cursos o Disciplina Sistemas de Informao - 2 peniodo       Image: Ticture Tecnologica Cursos o Disciplina Sistemas de Informao - 2 peniodo         Utimo accesso: dominou, 18 desembro 2011, 20; 46 (11 hores 56 minutos)       Versão sem frames e Javascript                                                                                                    |                                                                                         | Perfit Modificar perfit Mensagens do fórum Blog Relatórios das atividades Fun                                                                                                    |                                                                                                    |
| Funções: Professor                                                                                                    |                                                                                         | Pais: Brasil         Cidade/Municipio:         Endereço de email:         Vivianscuzas20@gmail.com         Cursos:       Capacitação Tecnológica de Formadores - TIC's, Capacitação Tecnológica de Format<br>Tecnológica Cursos de Nivelamento - Conjuntos Numéricos e Operações, EAD IV, Cap<br>Nivelamento - Portugiês e Interpretação de Textos, Segurança em Redes - 1º Sem. 201<br>Nivelamento - Portugiês e Interpretação de textos, Capacitação Tecnológica Cursos<br>Disciplina Sistemas de Informao - 2 periodo         Último acesso:       domingo, 18 dezembro 2011, 20:46 (11 horas 56 minutos)         Funções:       Professor | Ol Vivian<br>Ol Vivian<br>Envier mensegem<br>Versão sem frames e Javascript                                                                                                    |

Ao clicar no nome de um usuário, além de mandar mensagens, é possível ver:

- Perfil: permite visualizar os dados cadastrados pelo usuário.
- Modificar perfil: permite ao usuário editar e modificar as informações que serão disponibilizadas em seu perfil.
- Mensagens do Fórum: permite acompanhar as mensagens que foram postadas nos fóruns por cada participante do curso.
- Blog: o estudante poderá criar sua página pessoal.
- Relatórios das atividades: apresenta a participação ou atuação do estudante dentro do curso.
- Funções: apresenta a função do estudante dentro do curso.

|                                                                                                    | LMONT                 | es                                                                                                    |  |
|----------------------------------------------------------------------------------------------------|-----------------------|----------------------------------------------------------------------------------------------------|--|
| Ambiente Virtual de Aprendiz                                                                                                    | zagem - Unimontes     |                                                                                                    |  |
| Virtualmontes 🕨 Cap. Tec - Informática B                                                                                                    | Básica 🕨 Participante | s 🕨 Vívian Souza                                                                                                    |  |
|                                                                                                    |                       | Vivian Souza<br>Perfil Modificar perfil Mensagens do fórum Blog Relatórios das advidades Funções                                                                                                    |  |
| 2-                                                                                                    | Pais:                 | Brasil                                                                                                    |  |
| 2- <b>1</b> - <b>1</b> | Cidade/Municipio:     | Montes claros                                                                                                    |  |
|                                                                                                    | Endereço de email:    | viviansouzas20@gmail.com                                                                                                    |  |
|                                                                                                    | Cursos:               | Capacitação Tecnológica de Formadores - TIC's, Capacitação Tecnológica de Formadores - TIC's - Turna 02, Capacitação<br>Tecnológica Cursos de Nivelamento - Conjuntes Numéricos e Operações, EAD IV, Capacitação Tecnológica Cursos de<br>Nivelamento - Inglês e Interpretação de Textos, Segurança em Redes - 1º Sem. 2010, Capacitação Tecnológica Cursos de<br>Nivelamento - Português e Interpretação de textos, Capacitação Tecnológica Cursos de Nivelamento - Epistemologia,<br>Disciplina Sistemas de Informao - 2 periodo |  |
|                                                                                                    | Último acesso:        | domingo, 18 dezembro 2011, 20:46 (12 horas 4 minutos)                                                                                                    |  |

Figura 13: Página do participante Fonte: Disponível em:

em julho/2010

www.moodle.org. Acesso

Dentre esses relatórios, os mais importantes são o Relatório Completo, de Acesso e Notas:

- Relatório Completo: Apresenta todas as atividades da disciplina, acessadas ou não pelo aluno.
- Relatório de Acesso: Apresenta todos os acessos feitos no ambiente.
- Relatório de Notas: Apresenta as notas das atividades feitas pelo aluno.

### Figura 14: Visualização dos Relatórios de um participante

Fonte: Disponível em: www.moodle.org. Acesso em julho/2010

▼

| Ambiente Virtual de Aprendizagem - Unimontes                                                                                                    |
|----------------------------------------------------------------------------------------------------|
| Jalmontes 🕨 Cap. Tec – Informática Básica 🕨 Participantes 🕨 Vívian Souza 🕨 Relatório das atividades 🕨 Outline                                                                                                    |
| Vivian Souza                                                                                                    |
| Perfil     Modificar perfil     Mensagens do fórum     Blog     Relatórios das atividades     Funções       Relatório de outline     Relatório completo     Logs de hoje     Rodos os acesso     Estatísticas     Hota |
| Τόριςο Ο                                                                                                    |
| 👪 Fórum de notícias                                                                                                    |
|                                                                                                    |
| Tópico 1                                                                                                    |
| TESTE - Página de texto simples / TICs na Educação do Brasil                                                                                                    |
| 🖺 TESTE - Página web / Educação inovadora presencial e a distância 1 visitas quinta, 3 novembro 2011, 13:37 (45 dias 19 horas)                                                                                         |
| 🖺 TESTE - Link para um arquivo / Manual do Virtualmontes                                                                                                    |
| 🖹 TESTE – Link a um site / Portal da sistemática UAB do MEC Arquivo                                                                                                    |

• **Box Atividades:** Este Box apresenta todas as atividades (agrupadas pelo tipo) inseridas na sala pelo professor.

## Figura 15: Box Atividades

Fonte: Disponível em: www.moodle.org. Acesso em julho/2010

| articipantes 🛛 🖯                                                          | Programação                                                                                                    | Últimas Notícias                                                                          |
|---------------------------------------------------------------------------|----------------------------------------------------------------------------------------------------|-------------------------------------------------------------------------------------------|
| Participantes                                                             |                                                                                                    | (Nenhuma noticia<br>publicada)                                                            |
| tividades 🗉                                                               | Módulo de Acolhimento                                                                                                    |                                                                                           |
| Chats<br>Escolhas<br>Foruns<br>Glossános<br>Recursos<br>Tarefas<br>Wikis  | Sejam todos bem-vindos à Unimontes/CEAD e ao nosso ambiente de interatividade, o Virtualmontes. O objetivo deste nosso primeiro<br>encontro é a familiarização com a plataforma que vocês utilizarão para a realização do curso na UAB/Unimontes.<br>Aqui teremos uma visão ampla sobre a plataforma/ambiente, onde apresentaremos a estrutura do Virtualmontes e a forma de contato<br>entre os participantes do curso.<br>Após a realização das atividades disponibilizadas nesse primeiro módulo de acolhimento, vocês estarão prontos para dar continuidade ao<br>curso, seguindo as orientações e solicitações do seu professor.                                                                                                    | Próximos Eventos<br>TESTE - Texto online<br>Atividade da Unidade II<br>Amar<br>Calendário |
|                                                                           | Bom trabalho a todosi                                                                                                    | Attuidada resenta                                                                         |
| esquisar nos 🗉                                                            | Equipe Tecnológice CEAD/Unimontes                                                                                                    | Atividade desde segund                                                                    |
| Vei                                                                       | Fórum de notícias                                                                                                    | 19 dezembro 2011, 08:<br>Relatório completo da<br>atividade recente                       |
| squisa Avançada<br>)                                                      | 1 UNIDADE 1: Introdução ao Virtualmontes                                                                                                    | Nenhuma novidade des<br>o seu último acesso                                               |
|                                                                           | OBJETIVOS:                                                                                                    |                                                                                           |
| ninistração ⊡<br>Notas<br>Perfil                                          | <ul> <li>Conhecer os principais recursos da plataforma Moodle da UNIMONTES, o Virtualmontes,</li> <li>Interagir com os demais participantes da sala virtual, online e offline, por meio de fóruns, chats e mensagens,</li> <li>Compreender o funcionamento dos recursos e atividades disponíveis na sala virtual</li> </ul>                                                                                                    | Usuários Online<br>_(últimos 1 minutos)                                                   |
|                                                                           | <ul> <li>Capacitar tecnologicamente todos os alunos para que possam utilizar o ambiente de forma adequada.</li> </ul>                                                                                                    | 🕅 Adriana Chaves                                                                          |
| us cursos<br>Análise e Projeto<br>de Sistemas IV -<br>2º Semestre 2011    | Recursos:<br>ETESTE - Página de texto simples / TICs na Educação do Brasil<br>ETESTE - Página web / Educação inovadora presencial e a distância<br>ETESTE - Link para um arquivo / Manual do Virtualmontes                                                                                                    | Calendário<br>dezembro 2011                                                               |
| Bancos de Dados<br>II 2º semestre<br>2011                                 | <ul> <li>TESTE - Link a um site / Portal da sistemática UAB do MEC Arquivo</li> <li>TESTE - Diretónio / Biblioteca</li> <li>Un otivid a um tuvo astífica como esta que anda coméricara constante da vanusso /ativididas destro da um masmo</li> </ul>                                                                                                    | Dom Sea Ter Que Qui Sea<br>1 2                                                            |
| Capacitação<br>Tecnológica de                                             | tópico.                                                                                                    | 11 12 13 14 15 16<br>18 19 20 21 22 23                                                    |
| Capacitação<br>Tecnológica de                                             | Atividades:                                                                                                    | 25 26 27 28 29 30<br>Seleção de Eventos                                                   |
| Formadores - TIC's<br>Capacitação<br>Tecnológica de<br>Esrmadoros - TIC's | TESTE - Fórum / Enquete source quarta mentra daynorano para realização dos enator     TeSTE - Fórum / Enquete source quarta mentra daynorano para realização dos enator     TESTE - Glossário / Dicionário     TESTE - Torofo poro equipido arquivido do travisión de Licidado f.     TESTE - Torofo poro equipido arquivido do travisión de Licidado f.     TESTE - Torofo poro equipido arquivido do travisión de Licidado f.     TESTE - Torofo poro equipido arquivido do travisión de Licidado f.     TESTE - Torofo poro equipido arquivido do travisión de Licidado f.     TESTE - Torofo poro equipido arquivido arquivido do travisión de Licidado f.     TESTE - Torofo poro equipido arquivido arquivido do travisión de Licidado f.     TESTE - Torofo poro equipido arquivido arquivido arquivido do travisión de Licidado f.     TESTE - Torofo poro equipido arquivido arquivido arquivido do travisión de Licidado f.     TESTE - Torofo poro equipido arquivido arquivido ar | as Global as Curso<br>as Grupo as Usuário                                                 |
| - Turma 01<br>Capacitação                                                 | <ul> <li>TESTE - Taxto online / Atividade da Unidade II</li> <li>TESTE - Atividade Offline / Atividade da Unidade II</li> </ul>                                                                                                    |                                                                                           |
| Formadores - TIC's<br>- Turma 02                                          | TESTE - Wiki / Vamos escrever sobre educação a distância                                                                                                    |                                                                                           |
| Capacitação<br>Teopológico do                                             | 2                                                                                                    |                                                                                           |

• **Box Pesquisar nos fórum:** Este Box apresenta a opção de busca básica por uma ou mais palavras que compõe o texto de um determinado fórum.

| Vincentes<br>Minosconine<br>Ambiente Virtua                                                                                                    | RTURICMONTES<br>I de Aprendizagem - Unimontes                                                                                                    |                                                                                                    |
|----------------------------------------------------------------------------------------------------|----------------------------------------------------------------------------------------------------|----------------------------------------------------------------------------------------------------|
| Virtualmontes 🕨 Cap. Tec -                                                                                                    | Informática Básica                                                                                                    |                                                                                                    |
| Atividades  Atividades  Chats Chats                                                                                                    | Programação  Módulo de Acolhimento  Sejam todos bem-vindos à Unimontes/CEAD e ao nosso ambienta de interatividade, o Virtualmontes. O objetivo desta nosso primeiro encontro é a familiarização com a plataforma que vocês utilizarão para a realização do curso na UAB/Unimontes.  Aqui teremos uma visão ampla sobre a plataforma/ambiente, onde apresentaremos a estrutura do Virtualmontes e a forma de contato entre os participantes do curso.  Após a realização das atividades disponibilizadas nesse primeiro módulo de acolhimento, vocês estarão prontos para dar continuidade ao curso, seguindo as orientações e solicitações do seu professor: Bom trabalho a todos! Equipa Tecnológica CEAD/Unimontes                                                                                                    | Últimas Notícias                                                                                                    |
| Vai<br>Pesquisa Avançada<br>Pesquisa Avançada<br>Perfil<br>Perfil<br>Meus cursos<br>Perfil<br>Meus cursos<br>Perfil<br>Meus cursos<br>Perfil<br>Meus cursos<br>Perfil<br>Meus cursos<br>Perfil<br>Meus cursos<br>Perfil<br>Meus cursos<br>Perfil<br>Meus cursos<br>Perfil<br>Meus cursos<br>Perfil<br>Meus cursos<br>Perfil<br>Meus cursos<br>Perfil<br>Meus cursos<br>Perfil<br>Meus cursos<br>Perfil<br>Perfil<br>Perffil<br>Perfil<br>Perfil<br>Perfil<br>Perfil<br>P | Image: Second Second Secon | 19 dezembro 2011, 08:57         Relationo completo da atividade recenta         Nenhuma novidade desde o seu último acesso         Usuários Online         (últimos 1 minutos)         Adriana Chaves         Colendário         e dezembro 2011         Rem Seg Ter, Qua Qua Sex Sáb.         1 2 3         4 5 6 7 8 9 10         11 12 13 14 15 16 17         18 19 20 21 22 23 24         25 26 27 28 29 30 31         Seleção de Eventos         © Giubal       © Curso         © Grupo       ® Useárie |
| <ul> <li>Capacitação</li> <li>Tecnológica de</li> <li>Tutores</li> <li>Capacitação</li> <li>Tecnológica</li> <li>Esperadores BUAS</li> </ul>                                                                                                    | 2                                                                                                    |                                                                                                    |
| Capacitação<br>Tecnologica Midias                                                                                                    |                                                                                                    |                                                                                                    |

## . . . .

Figura 16: Box Pesquisar nos Fóruns

Fonte: Disponível em: www.moodle.org. Acesso em julho/2010  Box Administração: Este Box apresenta a opção para configuração e administração do perfil.

| Virtualmontes 🕨 Cap. Tec                                                                                                    | - Informática Básica                                                                                                    |                                                                                                    |
|----------------------------------------------------------------------------------------------------|----------------------------------------------------------------------------------------------------|----------------------------------------------------------------------------------------------------|
| Participantes 🗉                                                                                                    | Programação                                                                                                    | Últimas Notícias 🗉                                                                                                    |
| 👷 Participantes                                                                                                    | rigicinagaa                                                                                                    | (Nenhuma notícia<br>publicada)                                                                                                    |
| Atividades 🗉                                                                                                    | Módulo de Acolhimento                                                                                                    |                                                                                                    |
| 💭 Chats<br>? Escolhas<br># Fóruns<br># Glossários                                                                                                    | Sejam todos bem-vindos à Unimontes/CEAD e ao nosso ambiente de interatividade, o <b>Virtualmontes</b> . O objetivo deste nosso primeiro<br>encontro é a familiarização com a plataforma que vocês utilizarão para a realização do curso na UAB/Unimontes.<br>Aqui teremos uma visão ampla sobre a plataforma/ambiente, onde apresentaremos a estrutura do Virtualmontes e a forma de contato                                                                                                    | Próximos Eventos E<br>TESTE - Texto online /<br>Atividade da Unidade II<br>Amanhã                                                                                                    |
| E Recursos<br>Tarəfas<br>Wikis                                                                                                    | entre os participantes ou curso.<br>Após a realização das atividades disponibilizadas nesse primeiro módulo de acolhimento, vocês estarão prontos para dar continuidade ac<br>curso, seguindo as orientações e solicitações do seu professor.                                                                                                    | Calendário                                                                                                    |
|                                                                                                    | Bom trabalho a todos!                                                                                                    | Atividade recente 🗆                                                                                                    |
| Pesquisar nos E<br>Fóruns                                                                                                    | Equipe Tecnológica CEAD/Unimontes                                                                                                    | Atividade desde segunda,<br>19 dezembro 2011, 08:57<br>Relatório completo da<br>atividade recente                                                                                                    |
| Pesquisa Avançada                                                                                                    | 1<br>UNIDADE 1: <u>introdução ao Virtualmontes</u>                                                                                                    | Nenhuma novidade desde<br>o seu último acesso                                                                                                    |
| Administração 🕞<br>Motas<br>Perfil                                                                                                    | OBJETIVOS:<br>• Conhecer os principais recursos da plataforma Moodle da UNIMONTES, o Virtualmontes,<br>• Interagir com os demais participantes da sala virtual, online e offline, por meio de foruns, chats e mensagens,<br>• Compreender o funcionamento dos recursos e atividades disponíveis na sala virtual<br>• Capacitar tecnologicamente todos os alunos para que possam utilizar o ambiente de forma adequada.                                                                                                    | Usuários Online 🖂<br>(últimos 1 minutos)<br>📉 Adriana Chaves                                                                                                    |
| Meus cursos     Image: Comparison of the second of the second of the secon | Recursos:<br>■ TESTE - Página de texto simples / TICs na Educação do Brasil<br>■ TESTE - Página web / Educação inovadora presencial e a distância<br>■ TESTE - Página web / Educação inovadora presencial e a distância<br>■ TESTE - Link para um arquivo / Manual do Virtualmontes<br>■ TESTE - Link a um site / Portal da sistemática UAB do MEC Arquivo<br>■ TESTE - Diretóno / Biblioteca<br>Um rótulo á um texto estático como este, que pode servir para separar um conjunto de recursos/atividades dentro de um mesmo<br>tópico.<br>Atividades:<br>■ TESTE - Chat / Sala de bate-papo do módulo de acolhimento<br>● TESTE - Chat / Sala de bate-papo do módulo de acolhimento<br>● TESTE - Escolha / Enquete sobre "Qual o melhor dia/horário para realização dos chats?"<br>■ TESTE - Escolha / Enquete sobre "Qual o melhor dia/horário para realização dos chats?"<br>■ TESTE - Giossário / Dicionánio<br>● TESTE - Texto online / Atividade da Unidade 1<br>● TESTE - Atividade Offline / Atividade da Unidade 1<br>■ TESTE - Atividade Offline / Atividade da Unidade 11<br>■ TESTE - Wiki / Vamos escrever sobre educação a distância | Calendário         E           4         dezembro 2011           Bom Sea Ter Qua Qui Sex Sáb.         1           3         4         5         6         7         8         9         10           11         12         13         14         15         16         17           18         19         20         21         22         24         25         26         27         28         9         3         1           Seleção de Eventos         36         Glebal         36         Curco         36         Glebal         36         Curco         36         Glebal         36         Curco         36         Glebal         36         Curco         36         Glebal         36         Curco         36         Glebal         36         Curco         36         Glebal         36         Glebal         36         Curco         36         Glebal         36         Glebal         36         Glebal         36         Glebal         36         Glebal         36         Glebal         36         Glebal         36         Glebal         36         Glebal         36         Glebal         36         Glebal         36         Gleb |
| Capacitação<br>Tecnológica de<br>Tutores                                                                                                    | 2                                                                                                    |                                                                                                    |
| Tecnológica<br>Formadores PNAP                                                                                                    | 3                                                                                                    |                                                                                                    |

• Perfil: Permite a visualização e alteração do perfil do aluno, como por exemplo, mudar a senha ou e-mail. Além de visualizar Mensagens do fórum, Blog, Relatório de atividades e Funções.

| Figura 17: Box |
|----------------|
| Administração  |

Fonte: Disponível em: www.moodle.org. Acesso em julho/2010

|                                       |                                                                                                    | en jan 6, 2010                                                                                                    |
|---------------------------------------|----------------------------------------------------------------------------------------------------|----------------------------------------------------------------------------------------------------|
| Minasonine • VIRTU                    | almontes                                                                                                    |                                                                                                    |
| Ambiente Virtual de Apren             | idizagem - Unimontes                                                                                                    |                                                                                                    |
| Virtualmontes 🔺 Cap. Tec - Informátic | :a Básica 🕨 Participantes 🕨 Adriana Chaves                                                                                                    |                                                                                                    |
|                                       | Adriana Chaves       Perfi \ Medificar perfi \ Mensagene do ferum \ Blog \ Relatórios das atividades \ Fungões       Adriana do Silvo Chaves       Entino Tonschorto - CE (10 Mb)                                                                                                    |                                                                                                    |
|                                       | Explore Tecnologica - CEADVUAB Sistema de Informação - UMMONTES Peis: Brasil Cidade/Município: Pirapora Endereço de emai: drylachaves@gmal.cm Cursos: Capacitação Tecnologica de Formadores - TIC's - Turne 02, Capacitação Tecnologica Midas Extensão, Capacitação Cursos: Capacitação Tecnologica de Formadores - TIC's - Turne 02, Capacitação Tecnologica Midas Extensão, Capacitação Cursos: Capacitação Tecnologica de Formadores - TIC's - Turne 02, Capacitação Tecnologica Midas Extensão, Capacitação Tecnologica de Formadores - TIC's - Turne 02, Capacitação Tecnologica Midas Extensão, Capacitação Tecnologica de Formadores - TIC's - Turne 02, Capacitação Tecnologica Midas Extensão, Capacitação Tecnologica de Formadores - TIC's - Turne 02, Capacitação Tecnologica Midas Extensão, Capacitação Tecnologica Cursos de Nivelamento - Inglés e Integretação de Tecnológica Cursos de Nivelamento - Informática Edição, Capacitação Tecnológica Cursos de Nivelamento - Informática Edição, Capacitação Tecnológica Cursos de Nivelamento - Extensibilita Cursos de Nivelamento - Epistemologia, Capacitação Tecnológica de Tecnológica Cursos de Nivelamento - Capacitação Tecnológica Cursos de Nivelamento - Capacitação Tecnológica Cursos de Nivelamento - Capacitação Tecnológica Cursos de Nivelamento - Capacitação Tecnológica Cursos de Nivelamento - Capacitação Tecnológica Cursos de Nivelamento - Capacitação Tecnológica Cursos de Nivelamento - Capacitação Tecnológica Cursos de Nivelamento - Capacitação Tecnológica Cursos de Nivelamento - Capacitação Tecnológica Cursos de Nivelamento - Capacitação Tecnológica Cursos de Nivelamento - Capacitação Tecnológica Cursos de Nivelamento - Capacitação Tecnológica Cursos de Nivelamento - Português e Interpretação de Tecnológica Cursos de Nivelamento - Capacitação Tecnológica Cursos de Nivelamento - Capacitação Tecnológica Cursos de Nivelamento - Capacitação Tecnológica Cursos de Nivelamento - Capacitação Tecnológica Cursos de Nivelamento - Capacitação Tecnológica Cursos de Nivelamento - Capacitação Tecnológica Cu | <ul> <li>Figura 18: Perfil</li> <li>Fonte: Disponível em:<br/>www.moodle.org. Acesso<br/>em julho/2010</li> </ul> |

• Notas: Esta opção permite ao aluno visualizar suas notas.

E

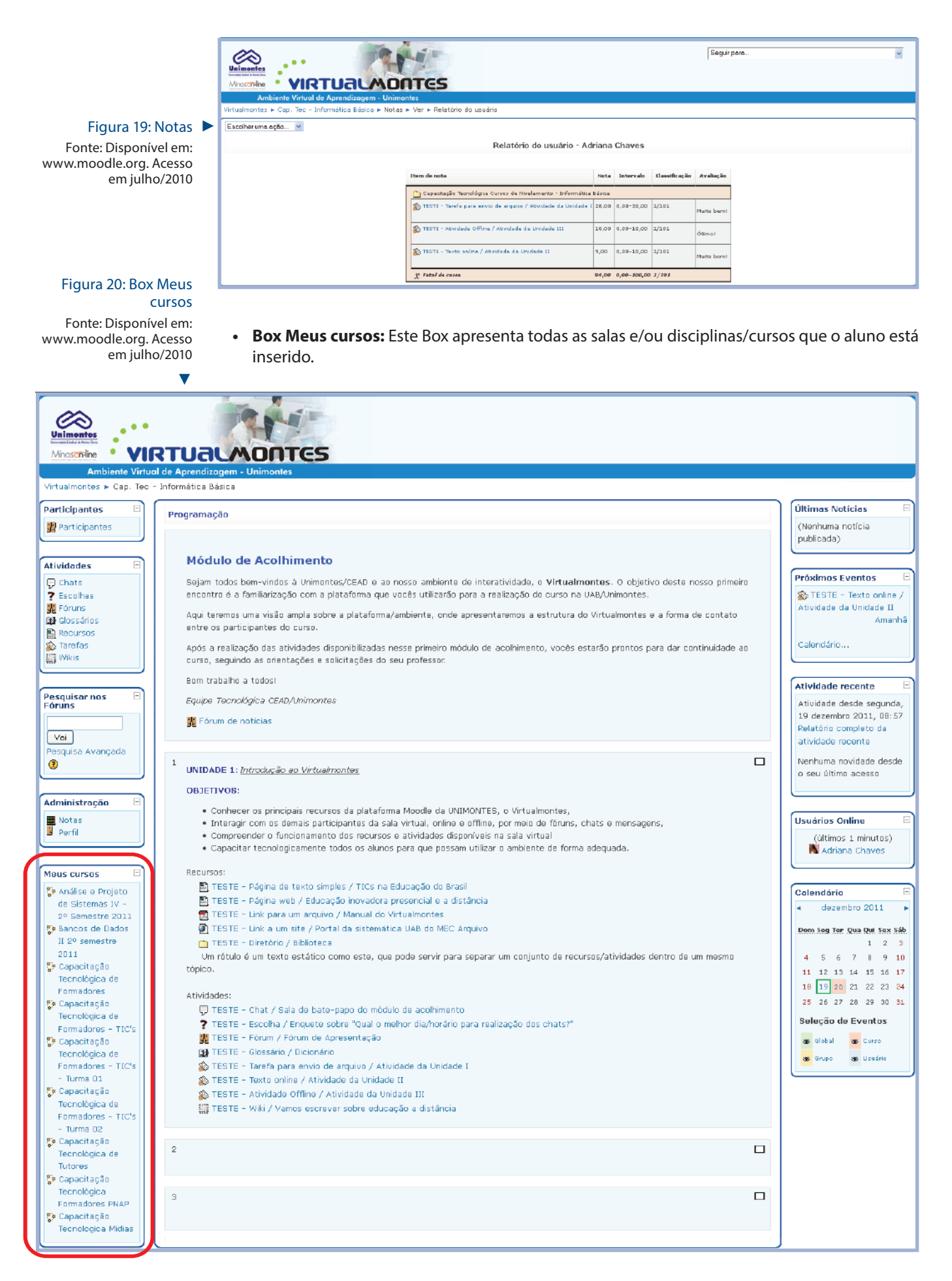

## 5.2 Boxes do Lado Direito

 Box Últimas noticias: Serve para publicações de avisos pelos professores. Ao clicar no link Tópicos antigos será aberta uma nova tela com todas notícias ou avisos publicados no Fórum de notícias. Nesse Fórum apenas o professor pode postar mensagens, não sendo permitido aos estudantes criar novos tópicos ou responder as mensagens. Para esse propósito o professor deve criar outro(s) fórum(uns).

| Virtualmontes > Cap. Tec -                                                                                                    | RTURIADONTES<br>I de Aprendizagem - Unimontes<br>Informática Básica                                                                                                    |   |                                                                                                    |
|----------------------------------------------------------------------------------------------------|----------------------------------------------------------------------------------------------------|---|----------------------------------------------------------------------------------------------------|
| Participantes         Participantes         Atividades         Chats         Pesquisarios         Bobursos         Macursos         Mikis         Pesquisar nos         Foruns         Vei         Pesquisa Avançada         Image: Perfil         Maus cursos         Maus cursos         Perfil         Maus cursos         Participantes                                                                                                  | Programação         Módulo de Acolhimento         Sojam todos bem-vindos à Unimontos/CEAD e ao nosso ambiente de interatividade, a Virtualmentes. O objetivo deste nosso primeir<br>encentro é a familiarização com a plataforma que vocês utilizarão para a realização de curso na UAB/Unimontes.         Aqui teremos uma visão ampla sobre a plataforma/ambiente, onde apresentaremos a estrutura do Virtualmentes e a forma de contato<br>entre os participantes do curso.         Após a realização das atividades disponibilizadas nesse primeiro modulo de acolhimento, vocês estarão prontos para dar continuidade a<br>curso, seguindo as enentações e solicitações do seu professor.         Bom trabalho a todosi       Equipe Tecnológica CEAD/Unimontes                 Forum de noticias                  INIDADE 1: Introdução ao Vintualmentes                  Conhecer os principais recursos da plataforma Moodle da UNIMONTES, o Virtualmentes,                  Objetivo des reensos e atividades disponíbilizadas disponíbilizadas nesse primeiro modulo de acolhimento, vocês estarão prontos para dar continuidade a             curso, seguino a todosi                 Profector os principais recursos da plataforma Moodle da UNIMONTES, o Virtualmentes,                 Conhecer os principais recursos da plataforma Moodle da UNIMONTES, o Virtualmentes,                 Conhecer os principais recursos da plataforma Moodle da UNIMONTES, o Virtualmentes,                 Conhecer os principais recursos da plataforma ducodes disponíbane o off | 2 | Últimas Nutícias         (Nanhuma notícia         publicada)         Próximos Eventos         E         TESTE - Texto online /         Atividade da Unidate II         Atividade da Unidate II         Atividade da Unidate II         Atividade dasde segunda,         19 dezembro 2011, 08:57         Relatôrio completo da         atividade recente         Nenhuma novidade desde         o seu último acesso         Usuários Online         (últimos 1 minutos)         Adriana Chaves         Calendário         e         atividade recente |
| II 2º semestre<br>2011<br>Capacitação<br>Tecnológica de<br>Formadores<br>Capacitação<br>Tecnológica de<br>Formadores - TIC's<br>Capacitação<br>Tecnológica de<br>Formadores - TIC's<br>- Turma 01<br>Capacitação<br>Tecnológica de<br>Tecnológica de<br>Tecnológica de<br>Tecnológica de<br>Tecnológica de<br>Tecnológica de<br>Tecnológica<br>Eomadores PNAP<br>Capacitação<br>Tecnológica<br>Formadores PNAP<br>Capacitação<br>Tecnológica | <ul> <li>TESTE - Diretório / Biblioteca</li> <li>Um rótulo é um texto estático como este, que pode servir para separar um conjunto de recursos/atividades dentro de um mesmo tópico.</li> <li>Attividades:         <ul> <li>TESTE - Chat / Sala de bate-papo do módulo de acolhimento</li> <li>TESTE - Chat / Sala de bate-papo do módulo de acolhimento</li> <li>TESTE - Chat / Sala de bate-papo do módulo de acolhimento</li> <li>TESTE - Forum / Forum de Apresentação</li> <li>TESTE - Glossário / Dicionário</li> <li>TESTE - Glossário / Dicionário</li> <li>TESTE - Tarfa para envio de aruluo / Atividade da Unidade I</li> <li>TESTE - Atividade of Unidade II</li> <li>TESTE - Atividade of Unidade III</li> <li>TESTE - Wiki / Vamos escraver sobre educação a distância</li> </ul> </li> </ul>                                                                                                    |   | 1 2 3<br>4 5 6 7 8 9 10<br>11 12 13 14 15 16 17<br>18 19 20 21 22 23 24<br>25 26 27 28 29 30 31<br>Seleção de Eventos<br>© Gisbal © Curso<br>© Gisbal © Curso                                                                                                    |

## Figura 21: Box Últimas notícias

Fonte: Disponível em: www.moodle.org. Acesso em julho/2010

• Box Próximos eventos: Apresenta as atividades a serem realizadas pelo aluno com seus respectivos prazos. A inclusão das atividades neste Box é efetuada de forma automática, assim que as datas de realização das atividades aproximam-se do seu término.

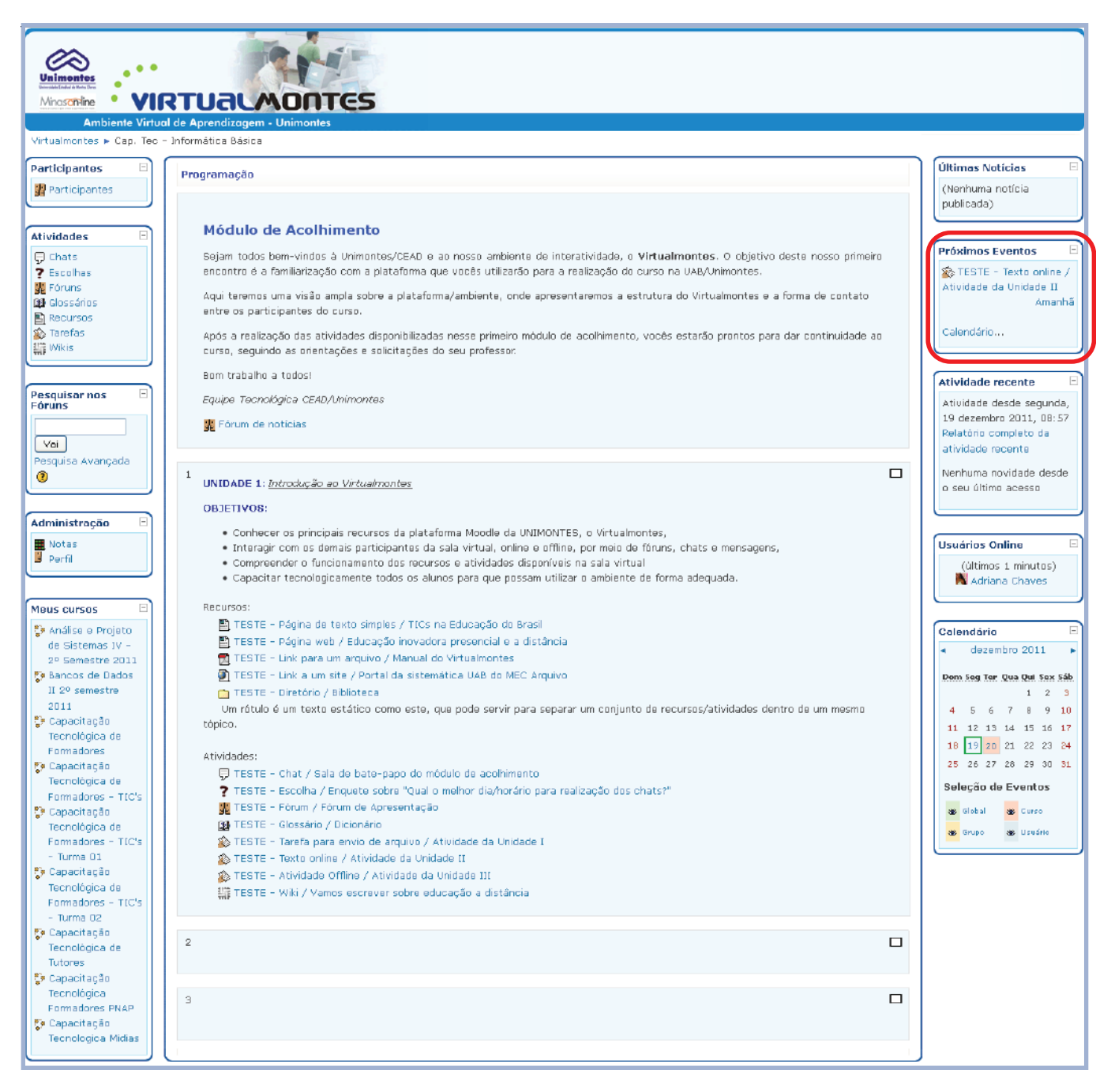

## 

### Figura 22: Box Próximos Eventos

 Box Atividades recentes: Apresenta as últimas atividades realizadas no ambiente. A inclusão das atividades neste Box é efetuada de forma automática, assim que o professor realiza alguma modificação na sala virtual.

Fonte: Disponível em: www.moodle.org. Acesso em julho/2010

| Unimentes<br>Unimentes<br>Minascrine<br>Ambiente Virtua                                                                                                    | RTURICADONTES<br>I de Aprendizagem - Unimontes                                                                                                    |                                                                                                    |
|----------------------------------------------------------------------------------------------------|----------------------------------------------------------------------------------------------------|----------------------------------------------------------------------------------------------------|
| Virtualmontes 🕨 Cap. Tec -                                                                                                    | Informática Básica                                                                                                    |                                                                                                    |
| Virtualmontes ► Cap. Tec -<br>Participantos<br>Atividades<br>C chats<br>C Escolhas<br>Foruns<br>C chats<br>C Escolhas<br>Foruns<br>C chats<br>C Escolhas<br>C chats<br>C Escolhas<br>C Chats<br>C Escolhas<br>C Chats<br>C Escolhas<br>C Chats<br>C Escolhas<br>C Chats<br>C Escolhas<br>C Chats<br>C Escolhas<br>C Chats<br>C Escolhas<br>C Chats<br>C Escolhas<br>C Chats<br>C Escolhas<br>C Chats<br>C Escolhas<br>C Chats<br>C Escolhas<br>C Chats<br>C Escolhas<br>C Escolhas | Informática Básica  Programação  Módulo de Acolhimento  Sajan todos bar-vindos à Unimontos/CEAD e ao nosso ambiente de interatividade, e Virtualmontes. O objetivo deste nosso primeiro encontre é a familarização com a plataforma que vecté utilização de curso ao nuaQu/nimontes.  Aqui termos uma visia ampla sobre a plataforma/ambiente, onde apresentaremos a estrutura do Virtualmontes e a forma de contato entre os participantes do curso.  Após a realização das atividades disponibilizadas nesse primeiro módulo de acolhimento, vocés estarão prantos para dar continuidade ao curso, equindo as contentições e solicitações do seu professor.  Bom trabalho a todos!  Equipo Tocnológica CEAD/Infinoentes  CULTOR:  CULTOR: CULTOR: CULTOR: C | Últimas Noticias<br>(Nanhuma notícia<br>publicada)<br>Próximos Eventos<br>© TESTE - Texto online /<br>Atividade da Unidade II<br>Amanhã<br>Calondário<br>Atividade recente<br>Atividade desde segunda,<br>19 dezembro 2011, 08:57<br>Peletino completo da<br>atividade recenta<br>Nenhuma novidade desde<br>o seu último acesso<br>Usuários Online<br>(últimos 1 minutos)<br>Adriana Chaves<br>Calendário<br>(últimos 1 minutos)<br>Adriana Chaves<br>Calendário<br>(últimos 1 minutos)<br>Adriana Chaves<br>Calendário<br>(últimos 1 minutos)<br>Adriana Chaves<br>Selegio de Eventos<br>© sopo<br>© sopo<br>© sopo<br>© useário<br>© sopo<br>© useário |
| - Turma 02<br>Se Capacitação<br>Tecnológica de<br>Tutores                                                                                                    | 2                                                                                                    |                                                                                                    |
| <ul> <li>Capacitação</li> <li>Tecnológica</li> <li>Formadores FNAP</li> <li>Capacitação</li> <li>Tecnológica Midias</li> </ul>                                                                                                    | 3                                                                                                    |                                                                                                    |

• **Box Usuários Online:** Possibilita visualizar os participantes que estão online naquele momento naquela sala virtual, permitindo inclusive uma interação síncrona entre estes participantes por meio do chat da própria sala virtual, caso exista.

Figura 23: Box Atividades recentes Fonte: Disponível em: www.moodle.org. Acesso em julho/2010

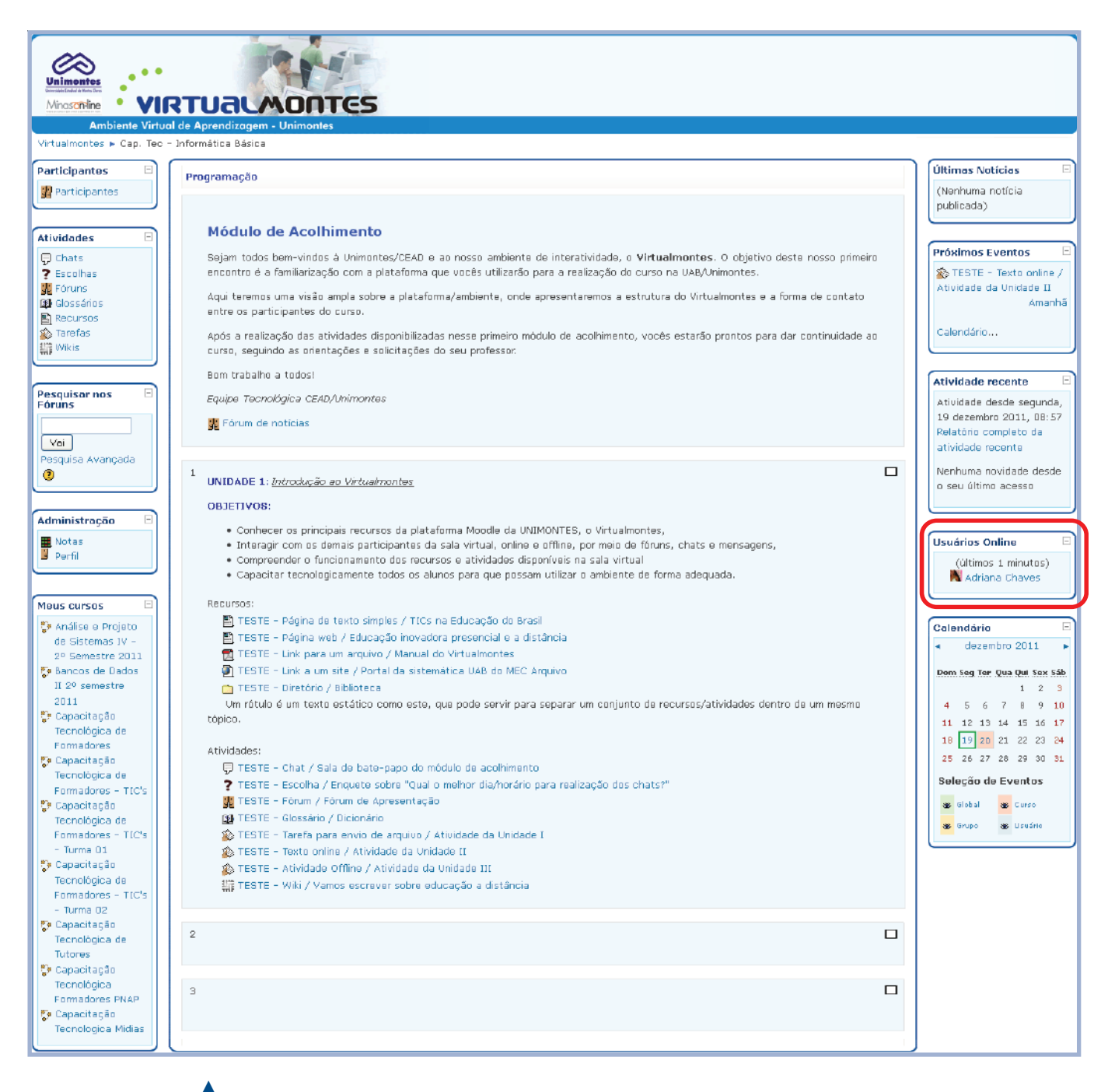

Figura 24: Box Usuário Online Fonte: Disponível em: www.moodle.org. Acesso em julho/2010

- **Box Calendário:** Apresenta a agenda dos eventos (chat, fóruns, atividades, entre outros) da disciplina. Nesse box existem quatro tipos de eventos:
- Eventos Globais: Eventos postados pelo administrador do Virtualmontes e que serão visualizados por todos os usuários.
- Eventos do Curso: Eventos agendados pelo professor da disciplina direcionados para os estudantes.
- Eventos do Grupo: Eventos agendados pelo professor da disciplina direcionados a um determinado grupo.
- Eventos do Usuário: Eventos agendados tanto pelo professor quanto pelos estudantes do curso. Servirão para criar sua própria agenda e poderão ser visualizados em qualquer lugar no Virtualmontes.

Veja a seguir a localização do Box calendário:

| Virtualmontes > Cap. Teo -                                                                                                    | RTURINONTES<br>al de Aprendizagem - Unimontes<br>- Informática Básica                                                                                                    |                                                                                                    |
|----------------------------------------------------------------------------------------------------|----------------------------------------------------------------------------------------------------|----------------------------------------------------------------------------------------------------|
| Participantes  Participantes  Atividades  Const Const | Programação         Módulo de Acolhimento         Bajam todos bem-vindos à Unimentos/GEAD e ao nosso anbiente de interatividade, o Virtualmontes. O objetivo deste nosso primeiro encentra é a femiliarização com a plataforma que vocês utilizarão para a realização do curso na UABU/mientes.         Aqui teremos una visão ample sobre a plataforma/ambiente, ende apresentaremos a estrutura do Virtualmontes e a forma de contato enter os aparticipantes do curso.         Após a realização das stividades disponibilizadas nesse primeiro modulo de acolhimento, vocês estarão prontos para dar continuidade ao curso, seguindo as onentações e solicitações do seu professor.         Bom trabalho a todosi         Equipa Tecnológica CEMD/Inimontes         Portum de noticias         I       UNIDADE 1: Introdução ao Virtualmontes         OBJETIVOS:         • Conhineero os principanis recursos da plataforma Moode da UNIMONTES, o Virtualmontes,         • Interagir com os demais participantes da sala virtual, oriene e offilme, or maio de forma, chats e mensagens,         • Condecero as principanis de todos os adunos para que passam unitor o ambiente de forma adequado.         Recursos:       ETESTE - Página da toxito simples / TICS na Educação do Brasil <ul> <li>TESTE - Dágina da toxito simples / TICS na Educação do Brasil             <ul> <li>TESTE - Link ao un ater / Portal da sistematica UAR da de MEC Anguvo             <ul> <li>TESTE - Página da toxito simples / TICS na Educação do Brasil             </li> <li>TESTE - Dágina da toxito simples / TICS na Educação do CArguvo             <ul></ul></li></ul></li></ul></li></ul> | Últimos Noticios<br>(Nenhuma notícia<br>publicada)<br>Próximos Eventos<br>E<br>STESTE - Texto online /<br>Atividade da Unidade II<br>Amanhã<br>Calondário<br>Atividade recente<br>Atividade desde segunda,<br>19 dezembro 2011, 08:57<br>Peletâno completo da<br>atividade recente<br>Nenhuma novidade desde<br>o seu último acesso<br>Usuários Online<br>(últimos 1 minutos)<br>Adriana Chaves<br>Colendário<br>E<br>dezembro 2011<br>Pem Seg Ter. Que Que Sex Séb<br>1 2 3<br>4 5 6 7 8 9 10<br>11 12 13 14 15 16 17<br>18 19 20 21 22 23 24<br>25 26 27 26 29 30 31<br>Seleção de Eventos<br>Se Giobal<br>Scureo<br>Scureo<br>Scureo<br>Structure Contente<br>Colendário<br>Se Grupo<br>Scureo<br>Scureo<br>Scu |
| <ul> <li>Capacitação</li> <li>Tecnológica de</li> <li>Tutores</li> <li>Capacitação</li> </ul>                                                                                                    | 2                                                                                                    |                                                                                                    |
| Tecnològica<br>Formadores PNAP<br>Capacitação<br>Tecnologica Midias                                                                                                    | 3                                                                                                    |                                                                                                    |

Ao clicar no mês em destaque no calendário, aparecerá uma página onde o aluno poderá visualizar, editar e criar um novo evento qualquer a ser destacado no ambiente. Veja a seguir:

## Figura 25: Box Calendário

Fonte: Disponível em: www.moodle.org. Acesso em julho/2010

| isualizar mês | em detalhes: Todos os curs   | :0\$              | ×                     |                      |                         | Nova evento    | Sel    | eção   | de E | ven        | tos    |      |     |
|---------------|------------------------------|-------------------|-----------------------|----------------------|-------------------------|----------------|--------|--------|------|------------|--------|------|-----|
| novembro 2    | 011                          |                   | dezembro 2011         |                      |                         | janeiro 2012 🕨 | as Glo | bal    |      | <b>a</b> C | urso   |      |     |
| Domingo       | Segunda-feira                | Terça-feira       | Quarta-feira          | Quinta-feira         | Sexta-feira             | Sábado         | as Gr  | иро    |      | as U       | suário |      |     |
|               |                              |                   |                       | 1                    | 2                       | 3              | Visi   | ializa | ar m | ês         |        |      |     |
|               |                              |                   |                       |                      |                         |                |        |        | no   | vembro     | 2011   |      |     |
| 4             | 5                            | 6                 | 7                     | 8                    | 9                       | 10             | Dom    | Seg    | Ter  | Qua        | Qui    | \$ex | sáb |
|               |                              |                   |                       |                      |                         |                |        | _      | 1    | 2          | 3      | 4    | 5   |
| 11            | 12                           | 13                | 14                    | 15                   | 16                      | 17             | 13     | 7      | 15   | 9          | 10     | 11   | 12  |
|               |                              |                   |                       |                      |                         |                | 20     | 21     | 22   | 23         | 24     | 25   | 26  |
| 18            | 10                           | 20                | 21                    | 22                   | 09                      | 24             | 27     | 28     | 29   | 30         |        |      |     |
|               | 17                           |                   |                       |                      | 20                      |                |        |        | de   | zembro     | 2011   |      |     |
|               | 06                           | 97                |                       | 20                   | 90                      | 91             | Dom    | 5eg    | Ter  | Qua        | Qui    | Sex  | 5áb |
| 20            | 20                           | 27                | 20                    | 29                   | 30                      | 51             |        |        | -    |            | 1      | 2    | 3   |
|               |                              |                   |                       |                      |                         |                | 4      | 5      | 6    | 7          | 8      | 9    | 10  |
| Eventos g     | lobais: visualizados (clique | e para esconder)  | Evento                | s do curso: visualiz | ados (clique para esco  | onder)         | 11     | 19     | 20   | 21         | 22     | 23   | 24  |
| Eventos d     | o grupo: visualizados (cliq  | ue para esconder) | Evento                | s do usuário: visua  | lizados (clique para es | conder)        | 25     | 26     | 27   | 2 B        | 29     | 30   | 31  |
|               |                              |                   | Exportar cal en dário |                      |                         |                |        |        | ja   | aneiro z   | 2012   |      |     |
|               |                              |                   | IGal                  |                      |                         |                | Dom    | 5eg    | Ter  | Qua        | Qui    | Sex  | 5áb |
|               |                              |                   |                       |                      |                         |                | 1      | z      | 3    | 4          | 5      | 6    | 7   |
|               |                              |                   |                       |                      |                         |                | а      | 9      | 10   | 11         | 12     | 13   | 14  |
|               |                              |                   |                       |                      |                         |                | 15     | 16     | 17   | 18         | 19     | 20   | 21  |
|               |                              |                   |                       |                      |                         |                | 22     | 23     | 24   | 25         | 26     | 27   | 28  |
|               |                              |                   |                       |                      |                         |                | 29     | 30     | - 31 |            |        |      |     |

## 

em julho/2010

Figura 26: Novo evento Fonte: Disponível em: www.moodle.org. Acesso

Para editar um evento já criado no calendário, basta clicar no link existente no dia específico. Para criar um novo evento, clique no botão **Novo evento** localizado no canto superior direito da tela. Fazendo isso, aparecerá a página a seguir:

| Novo evento                                            | Sel      | Seleção de Eventos                      |                |          |                  |          |          |
|--------------------------------------------------------|----------|-----------------------------------------|----------------|----------|------------------|----------|----------|
| Tipo de evento:                                        | 🛥 G      | 🐲 Global 🛛 🐲 Curso<br>🐲 Grupo 🔅 Usuário |                |          |                  |          |          |
| © Eventa do disuand<br>© Eventa do site<br>DK Cancelar | Vis      | ualiza                                  | ar mé          | ês       | 2211             |          |          |
|                                                        | Dem      | Seg                                     | Ter<br>1       | Qua<br>2 | 2011<br>Qui<br>3 | 5ex<br>4 | sáb<br>5 |
|                                                        | 6<br>13  | 7<br>14                                 | в<br>15        | 9<br>16  | 10<br>17         | 11<br>18 | 12<br>19 |
|                                                        | 20<br>27 | 20 21 22 23 24 25<br>27 28 29 30        |                |          | 26               |          |          |
|                                                        | Dom      | Seg                                     | Ter            | Qua      | .Qui             | Sex      | Sáb      |
|                                                        | 4        | 5<br>12                                 | 6<br>13        | 7<br>14  | 8<br>15          | 9<br>16  | 10<br>17 |
|                                                        | 18<br>25 | 19<br>26                                | 20<br>27       | 21<br>28 | 22<br>29         | 23<br>30 | 24<br>31 |
|                                                        | Dom      | Seg                                     | ja<br>Ter      | Qua      | 012<br>.Qui      | Sex.     | Sáb      |
|                                                        | 1        | 2<br>9                                  | 3<br>10        | 4<br>11  | 5<br>12          | 6<br>13  | 7        |
|                                                        | 22       | 16<br>23<br>30                          | 17<br>24<br>31 | 18       | 19<br>26         | 20       | 28       |
|                                                        |          |                                         |                |          |                  |          |          |

## 

Figura 27: Tipos de eventos Fonte: Disponível em: www.moodle.org. Acesso

em julho/2010

Nessa tela, o aluno terá que escolher qual tipo de evento irá criar:

• Evento do usuário: específico para um usuário;

• Evento do site: evento que envolve todo o ambiente virtual.

Ao escolher o tipo de evento, aparecerá a tela de edição como mostrado na figura a seguir:

| vo evento (Evento do usuário)                                          | Seleg               | ção de         | Even           | tos              |               |     |
|------------------------------------------------------------------------|---------------------|----------------|----------------|------------------|---------------|-----|
| Nome:<br>Scrição: Tebuchet V 1(0 pt) V V Lingus V B I U S X, X' E N CA | as Globa<br>as Grup | al<br>10       | aas (<br>385 ( | Curso<br>Usuário |               |     |
| 특별특별 Mith  注臣祥祥  福애  一心∞※◆◆  월급실◇\ 29                                  | Visua               | Visualizar mês |                |                  |               |     |
|                                                                        |                     | n              | ovembro        | 2011             |               |     |
|                                                                        | Dom                 | Seg Ter        | Qua            | Qui              | 5 <b>6</b> 0X | sáb |
|                                                                        |                     | 1              | 2              | 3                | 4             |     |
|                                                                        | 13                  | 1/ 15          | 9<br>16        | 17               | 18            | -   |
|                                                                        | 20                  | 21 22          | 23             | 24               | 25            |     |
|                                                                        | 27                  | 28 29          | 30             |                  |               |     |
|                                                                        |                     | dezembro 2011  |                |                  |               |     |
|                                                                        | Dom                 | Seg Ter        | Qua            | Qui              | 5ex           | sál |
| Cardaho                                                                |                     |                |                | 1                | 2             |     |
|                                                                        | 4                   | 5 6            | 7              | 8                | 9             | -   |
| ita: 5 v dezembro v 2011 v Hora 00 v 00 v                              | 11                  | 12 13          | 1 14           | 15               | 16            |     |
|                                                                        | 18                  | 19 20          | I Z1           | 22               | 23            |     |
| 0: O Sem duração<br>○ Até 5 v dezembro v 2011 v Hora 00 v 00 v         | 20                  | 20 27          | janeiro (      | 2012             | 30            |     |
| U Duração em minutos                                                   | Dom                 | Seg Ter        | Qua            | Qui              | Sex           | Sat |
| ção: 💿 Nenhuma repetição                                               | 1                   | Z 3            | 4              | 5                | 6             |     |
| 🛡 Repetir semanalmente, criar todas de uma vez 🔄 eventos               | 8                   | 9 10           | 11             | 12               | 13            | 1   |
|                                                                        | 15                  | 16 17          | 18             | 19               | 20            | â   |
| Selvermudençes                                                         | 22                  | Z3 24          | 25             | 26               | 27            | ā   |
|                                                                        | 29                  | 30 31          |                |                  |               |     |

## 5.3 Recursos

É o local onde o professor irá disponibilizar o material referente à disciplina (caderno didático, cronograma, plano de ensino, link a um site, textos complementares, entre outros) para os alunos.

 Página de texto simples: Este recurso permite ao professor criar uma página de texto simples na própria plataforma. Para acessá-lo, o aluno deverá clicar sobre o link.

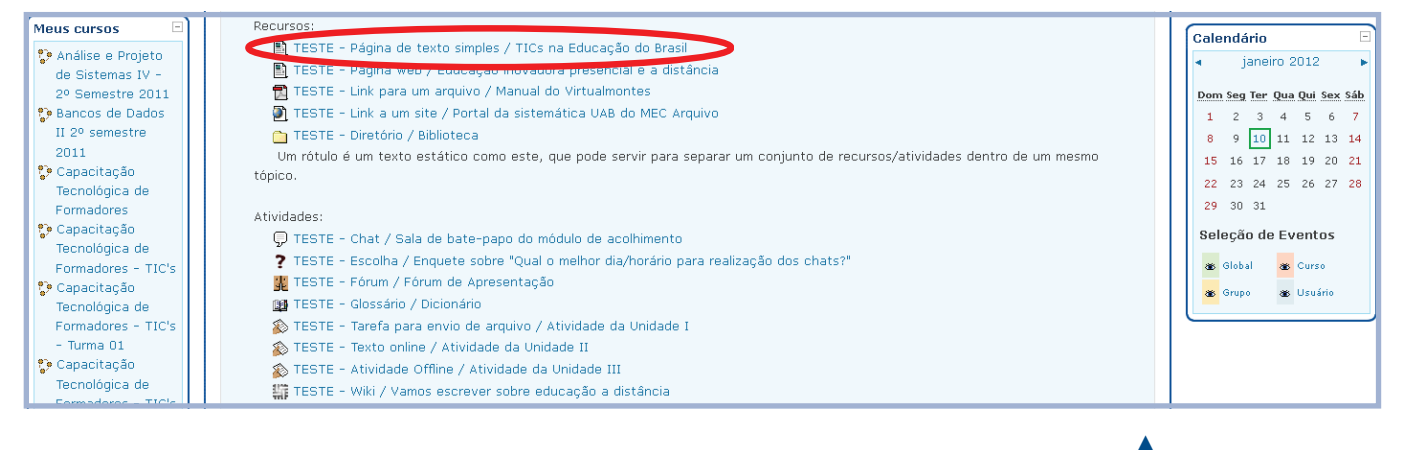

Assim, será redirecionada à página contendo o texto correspondente.

Figura 29: Página de texto simples

Fonte: Disponível em: www.moodle.org. Acesso em julho/2010

## Figura 28: Edição de eventos

Fonte: Disponível em: www.moodle.org. Acesso em julho/2010

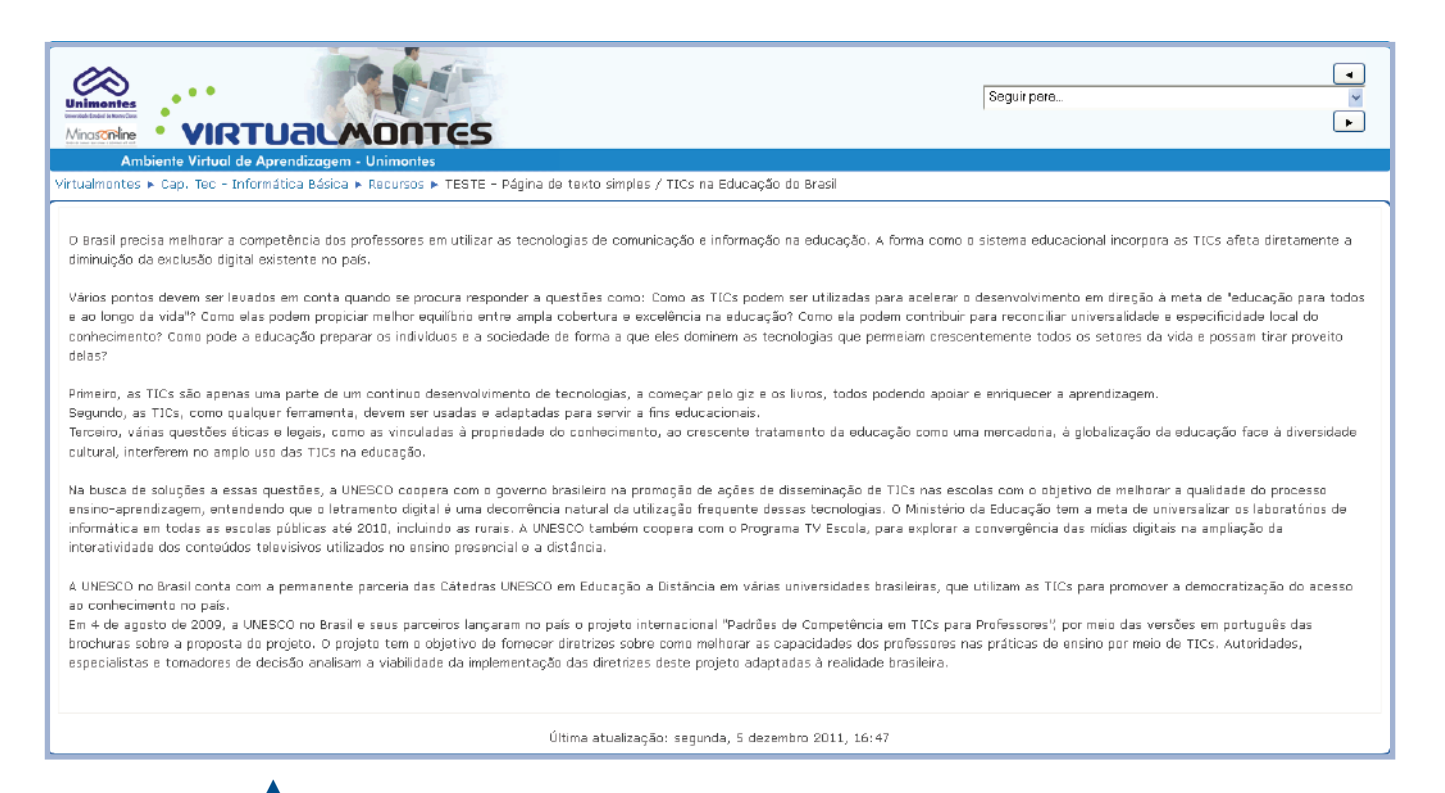

Figura 30: Exemplo de Página de texto simples Fonte: Disponível em: www.moodle.org. Acesso em julho/2010  Página web: Este recurso permite ao professor criar uma página web. Para acessá-lo, o aluno deverá clicar sobre o link. Logo após será aberta um página com o texto em formato de site.

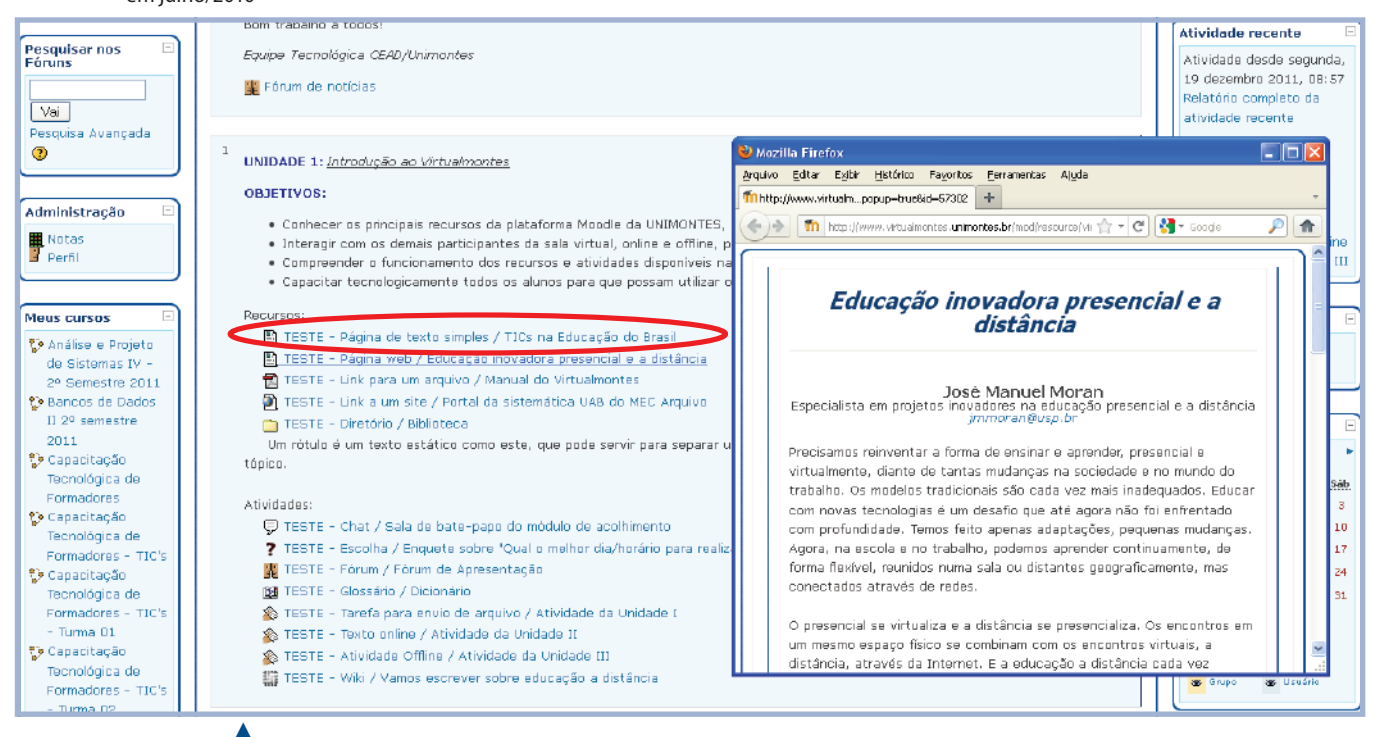

Figura 31: Página web Fonte: Disponível em: www.moodle.org. Acesso em julho/2010

• Link a um arquivo ou site: Este recurso permite ao professor disponibilizar um link a um arquivo de qualquer extensão (.doc, .ppt, .pdf, entre outros) ou a um site relevante à disciplina. Para acessar um arquivo, basta clicar em cima do mesmo. Assim, será aberta uma janela que terá as opções de abrir ou fazer o download do arquivo.

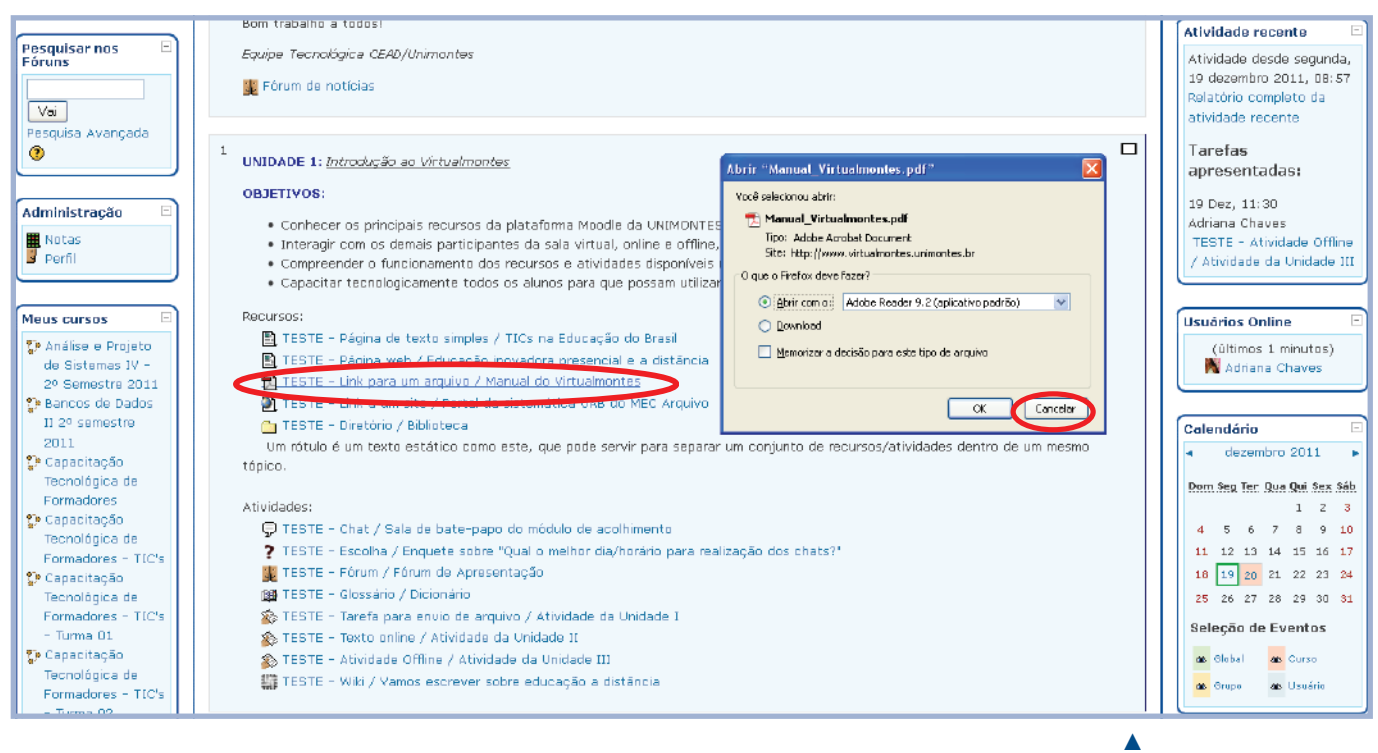

Caso o professor disponibilize um site, para acessá-lo basta clicar sobre o mesmo. A página será redirecionada para o site correspondente.

Figura 32: Janela para abrir ou baixar arquivo Fonte: Disponível em:

www.moodle.org. Acesso em julho/2010

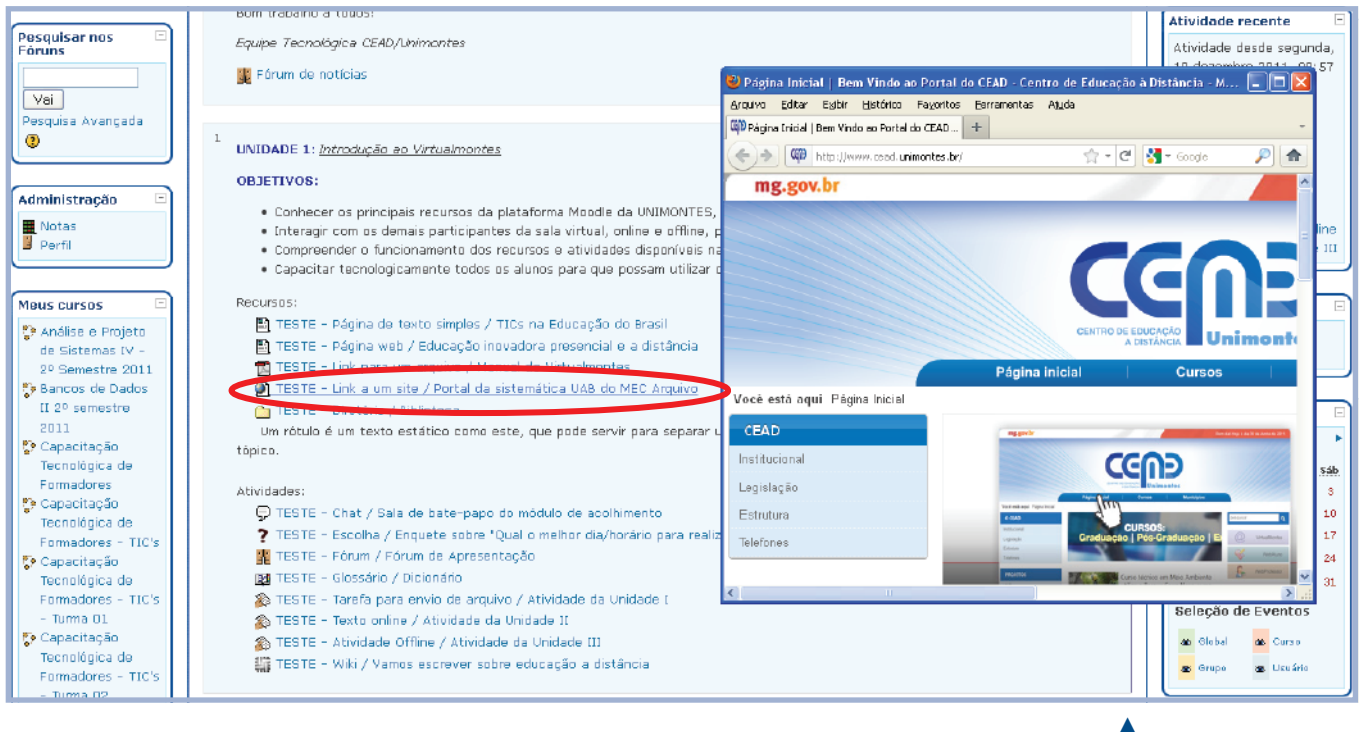

Diretório: Esta opção permite que o professor disponibilize um diretório (pasta) pré-exis-• tente em seus Arquivos. Para acessá-lo o aluno deverá clicar sobre o diretório.

Figura 33: Exemplo de abertura de site Fonte: Disponível em: www.moodle.org. Acesso em julho/2010

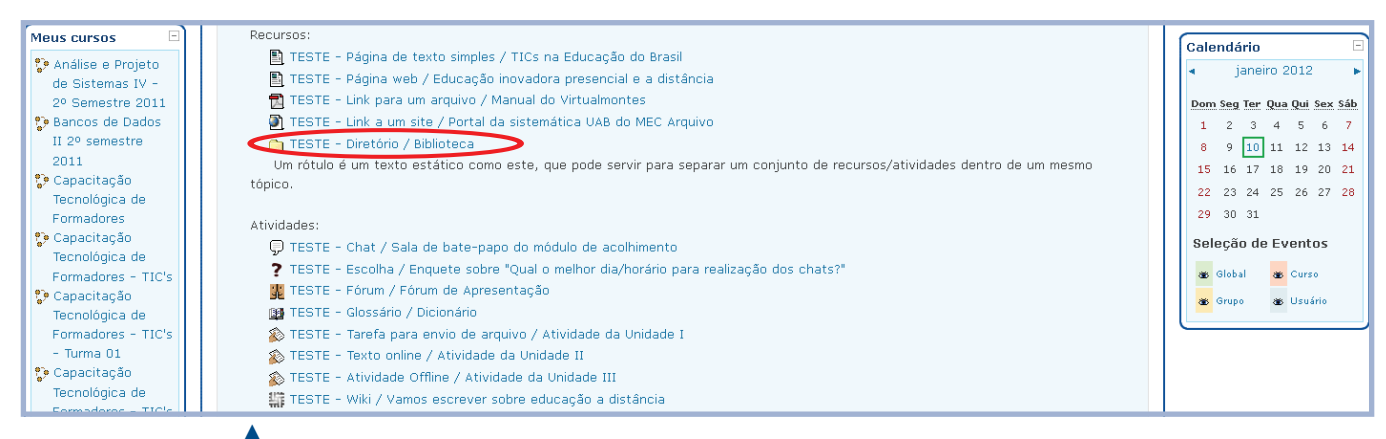

### \_. .

Figura 34: Diretório Fonte: Disponível em: www.moodle.org. Acesso em julho/2010

## Figura 35: Visualização ► de arquivos em um diretório

Fonte: Disponível em: www.moodle.org. Acesso em julho/2010

### Logo após será aberta outra página contendo os arquivos correspondentes ao diretório.

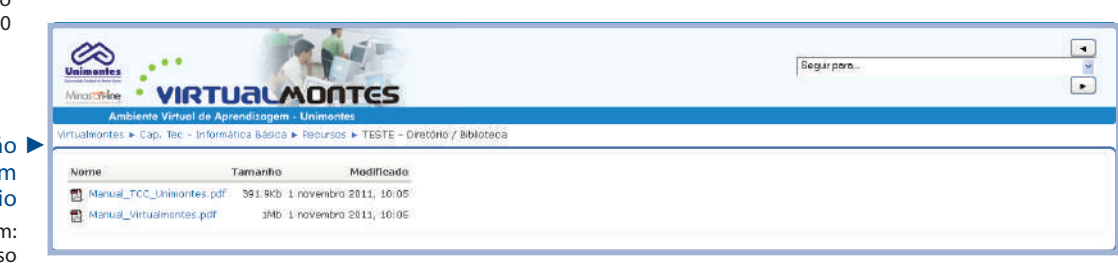

 Rótulo: É um texto estático usado para separar ou agrupar um conjunto de recursos/atividades dentro de um mesmo tópico.

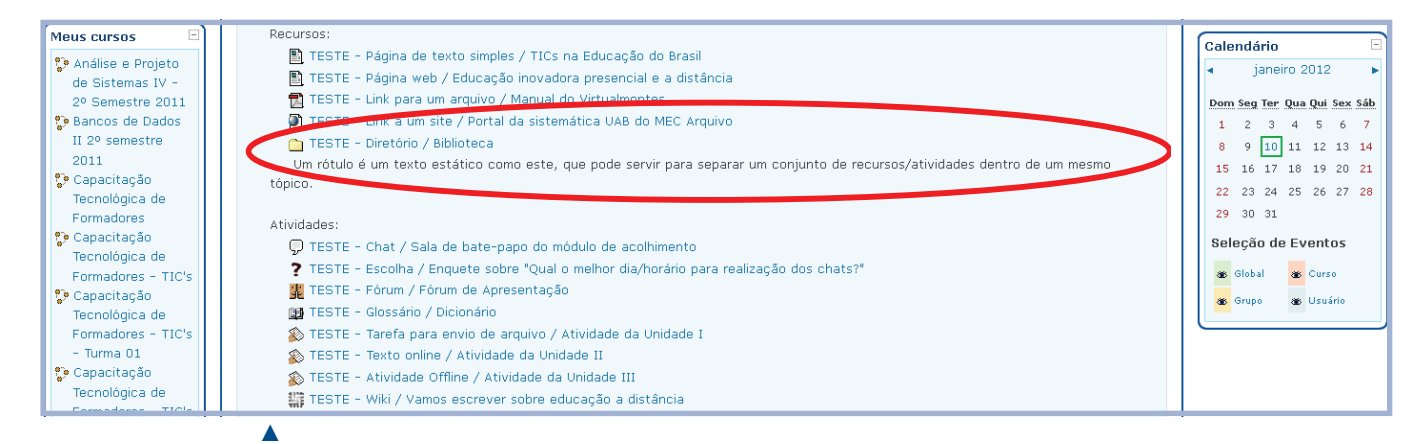

Figura 36: Rótulo Fonte: Disponível em: www.moodle.org. Acesso em julho/2010

## 5.4 Atividades

As atividades que o professor poderá acrescentar na disciplina são descritas a seguir:

 Chat: O chat é uma atividade de bate papo em que os alunos, tutores e professores estabelecem uma comunicação por escrito e online. Para acessá-lo o aluno deverá clicar sobre o chat.

Figura 37: Chat

| Meus cursos<br>Análise e Projeto<br>de Sistemas IV -<br>2º Semestre 2011<br>Bancos de Dados<br>II 2º semestre<br>2011<br>Capacitação<br>Tecnológica de<br>Formadores<br>Capacitação<br>Tecnológica de<br>Formadores - TIC's<br>Capacitação<br>Tecnológica de | Recursos:<br>■ TESTE - Página de texto simples / TICs na Educação do Brasil<br>■ TESTE - Página web / Educação inovadora presencial e a distância<br>■ TESTE - Link para um arquivo / Manual do Virtualmontes<br>■ TESTE - Link a um site / Portal da sistemática UAB do MEC Arquivo<br>■ TESTE - Diretónio / Biblioteca<br>Um rótulo é um texto estático como este, que pode servir para separar um conjunto de recursos/atividades dentro de um mesmo<br>tópico.<br>Atividades:<br>■ TESTE - Chat / Sala de bate-papo do módulo de acolhimento<br>● TESTE - Chat / Sala de bate-papo do módulo de acolhimento<br>● TESTE - Ecomer / Enquere da Arguero de Arguero de A | Calendário         Image: Construct of the second second seco |
|----------------------------------------------------------------------------------------------------|----------------------------------------------------------------------------------------------------|----------------------------------------------------------------------------------------------------|
| Tecnológica de<br>Formadores - TIC's<br>© Capacitação<br>Tecnológica de<br>Formadores - TIC's<br>- Turma 01<br>© Capacitação<br>Tecnológica de                                                                                                    | <ul> <li>TESTE - Extension / Expertenzation de declaminante de l'animitante</li> <li>TESTE - Soume / Expertenzation de l'animitante de l'animitante de</li></ul>                    | Curso Global & Curso                                                                                                    |

Ao clicar sobre o chat, uma nova página será carregada. Clique sobre o link: Clique aqui para entrar no chat.

| para entrar no chat.                                                                                               |            |                                          |   | Fonte: Disponível em:<br>www.moodle.org. Acesso<br>em julho/2010 |
|----------------------------------------------------------------------------------------------------|------------|------------------------------------------|---|------------------------------------------------------------------|
| Vinimentes<br>Vinimentes<br>Vinimentes<br>Vinimentes<br>Vinimentes<br>Ambiente Virlual de Agreedizagen - Unimontes | Eegurpers. | 2 •<br>*<br>*                            |   |                                                                  |
| Vetualmontes + Cap. Tec - Informática Básica + Chats + TESTE - Chat / Sala de bate-papo do módulo de acohimento    |            | Atualizar Chat Habilitar Edição de Bloco |   |                                                                  |
| TESTE - Chat / Sala de bate papo do módulo de acolhimento                                                          |            | Ver sessões encerradas                   | • | Figura 38: Entrar no<br>chat                                     |
| Clique aqui para entrar no chat agors<br>(Voncão sem frames e Jacuscript)                                          |            |                                          |   | Fonte: Disponível em:<br>www.moodle.org. Acesso<br>em julho/2010 |
|                                                                                                    |            |                                          |   |                                                                  |
|                                                                                                    |            |                                          |   |                                                                  |

A página do chat será aberta, dividida da seguinte forma:

- Coluna da esquerda: onde serão postados os textos.
- Coluna da direita: contém a relação de usuários online no chat naquele momento. A mensagem deve ser digitada na caixa de texto.

Figura 39: Caixa de texto para digitar a mensagem

Fonte: Disponível em: www.moodle.org. Acesso em julho/2010

▼

|                                                                                                    | Chat: Cap. Tec Informática Básica: TFSTF - Chat / Sala de bate: papo do módulo de acolhimento -     Districturamentes unimentes bu/modiche/gui_hender_jajndex.phpild=2660 | Mozilla Firefox 🔲 🗖 🔀                      |
|----------------------------------------------------------------------------------------------------|----------------------------------------------------------------------------------------------------|--------------------------------------------|
| Ministerie Virtual de Aprendizagem - Unimontes<br>Virtualmontes > Cap. Tec - Informática Básica > Chats > TESTE - Chat / Sala de bat | 10:45: Adriana Chaves entrou no chat                                                                                                    | Adriana Chaves<br>Idle 00:51 bip           |
| TESTE - Chat                                                                                                    |                                                                                                    |                                            |
|                                                                                                    |                                                                                                    |                                            |
|                                                                                                    |                                                                                                    |                                            |
|                                                                                                    |                                                                                                    |                                            |
| Vacê acessou como<br>Virtualmontes - Am<br>Campus Maivent dária                                                                      |                                                                                                    |                                            |
| Caina Portal 12                                                                                                    | <del>Gr.todurusmi</del>                                                                                                    |                                            |
|                                                                                                    | Rolagem automática Recebendo da                                                                                                    | l<br>dos de www.virtualmontes.unimontes.br |

Após digitar a mensagem a ser enviada na caixa de texto, pressione o botão **Enter** do teclado, para enviá-la a todos os participantes do chat.

|                                                                                                    | Chatz Cap. Tec Informatica Basica: TESTE - Chat / Sala de bate-papo do modulo de acolhimento - Mozilla Firefox  Inter//www.vkudmantas.urimontes.br/mod/chat/gu_header_is/ndax.phc/nd=2660 |  |
|----------------------------------------------------------------------------------------------------|----------------------------------------------------------------------------------------------------|--|
| Minosonine Virtual de Aprendizagem - Unimontes<br>Ambiente Virtual de Aprendizagem - Unimontes<br>Virtualmontes > Cap. Tec - Informática Básica > Chats > TESTE - Chat / Sala de bat | 10:45: Adriana Chaves entrou no chat       Adriana Chaves         10:48 Adriana: Oi, tudo bem?       Ide coilis bp                                                                        |  |
| TESTE - Chat                                                                                                    |                                                                                                    |  |
|                                                                                                    |                                                                                                    |  |
|                                                                                                    |                                                                                                    |  |
| Você acessou como<br>Virtusilmentor - Ani<br>Conpus Universitaria +<br>Coine Petal 12                                                                                                |                                                                                                    |  |
|                                                                                                    | Image: Receberdo dodos de www.virtualmontes.unimontes.tr.           Image: Receberdo dodos de www.virtualmontes.unimontes.tr.                                                             |  |

Figura 40: Mensagem enviada Fonte: Disponível em: www.moodle.org. Acesso em julho/2010

• **Escolha:** São enquetes que servem para pesquisas de opinião ou votações. Para manifestar sua opinião sobre determinado assunto, basta selecionar a opção.

| Meus cursos<br>Análise e Projeto<br>de Sistemas IV -<br>2º Semestre 2011<br>Bancos de Dados<br>II 2º semestre<br>2011<br>Capacitação<br>Tecnológica de<br>Formadores                                                                                                    | Recursos:                                                                                                    | Calendário         □           ▲ janeiro 2012         ▶           Dom Seg Ter Qua Qui Sex Sáb         1           1         2         3         4         5         6         7           8         9         10         11         12         13         14           15         16         17         18         19         20         21           22         23         24         25         26         27         28           29         30         31         14         15         16         17         18         19         20         21 |
|----------------------------------------------------------------------------------------------------|----------------------------------------------------------------------------------------------------|----------------------------------------------------------------------------------------------------|
| <ul> <li>Capacitação</li> <li>Capacitação</li> <li>Tecnológica de</li> <li>Formadores - TIC's</li> <li>Capacitação</li> <li>Tecnológica de</li> <li>Forma 01</li> <li>Capacitação</li> <li>Tecnológica de</li> <li>Forma 01</li> <li>Capacitação</li> <li>Tecnológica de</li> </ul> | Atividades:<br>TESTE - Chat / Sala de bate-papo do módulo de acolhimento<br>TESTE - Escolha / Enquete sobre "Qual o melhor dia/horário para realização dos chats?<br>TESTE - Fórum / Fórum de Apresentação<br>TESTE - Glossário / Dicionário<br>TESTE - Glossário / Dicionário<br>TESTE - Tarefa para envio de arquivo / Atividade da Unidade I<br>TESTE - Texto online / Atividade da Unidade II<br>TESTE - Atividade offine / Atividade da Unidade III<br>TESTE - Wiki / Vamos escrever sobre educação a distância | Seleção de Eventos                                                                                                    |

## **A**

Marque a opção desejada e clique no botão Gravar minha resposta.

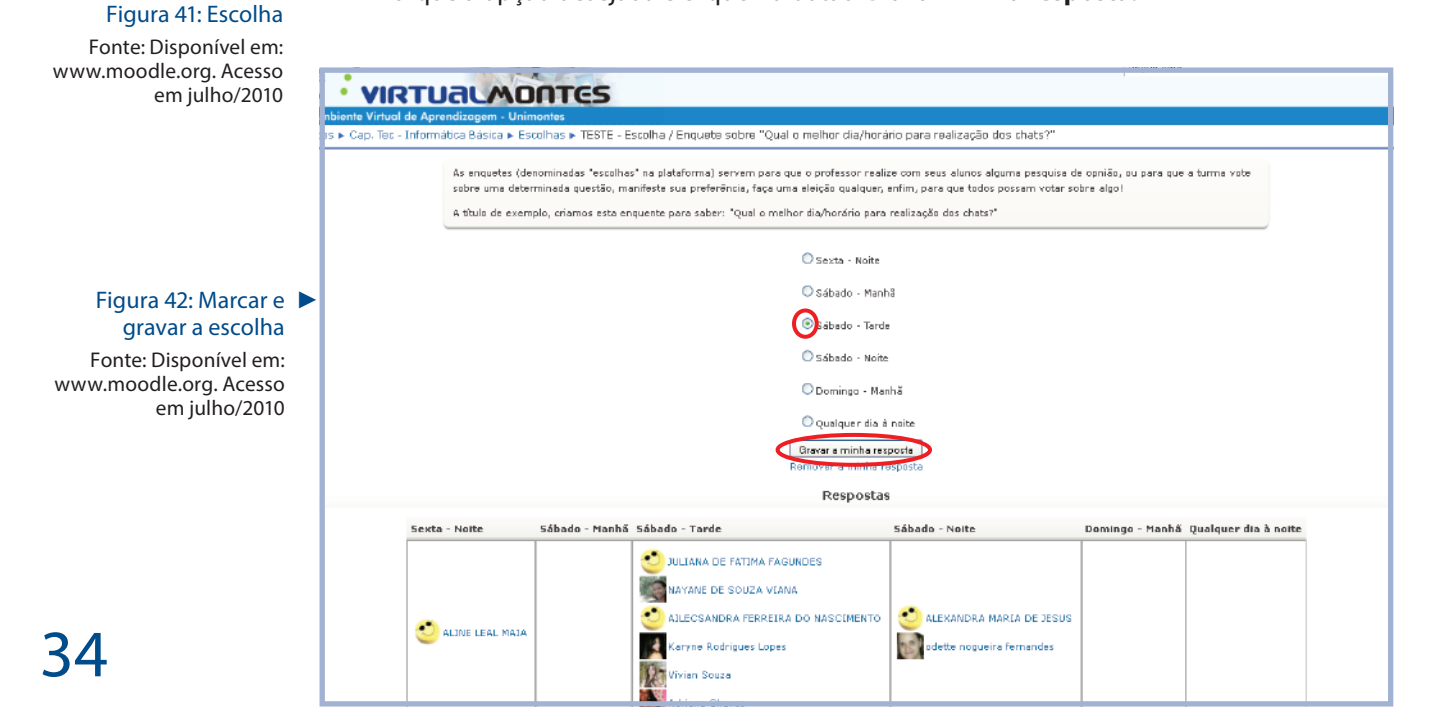

 Fórum: É destinado a todas as interações entre os participantes, para tratar de assuntos relacionados aos conteúdos programáticos da disciplina, tirar dúvidas, dentre outros. Professores e alunos poderão criar tópicos dentro do fórum. Para participar do Fórum, basta selecionar a opção.

## Figura 43: Fórum

Fonte: Disponível em: www.moodle.org. Acesso em julho/2010

| Meus cursos 🛛       | Recursos:                                                                                                    | Calondária                  |
|---------------------|----------------------------------------------------------------------------------------------------|-----------------------------|
| 🐤 Análise e Projeto | 🖺 TESTE - Página de texto simples / TICs na Educação do Brasil                                                              |                             |
| de Sistemas IV -    | 🖺 TESTE - Página web / Educação inovadora presencial e a distância                                                          | Janeno 2012                 |
| 2º Semestre 2011    | 🔁 TESTE - Link para um arquivo / Manual do Virtualmontes                                                                    | Dom Seg Ter Qua Qui Sex Sáb |
| 💱 Bancos de Dados   | 🔊 TESTE - Link a um site / Portal da sistemática UAB do MEC Arquivo                                                         | 1 2 3 4 5 6 7               |
| II 2º semestre      | 🞦 TESTE - Diretório / Biblioteca                                                                                            | 8 9 10 11 12 13 14          |
| 2011                | Um rótulo é um texto estático como este, que pode servir para separar um conjunto de recursos/atividades dentro de um mesmo | 15 16 17 18 19 20 21        |
| 💱 Capacitação       | tópico.                                                                                                    | 22 23 24 25 26 27 28        |
| Tecnológica de      |                                                                                                    | 22 23 24 23 20 27 20        |
| Formadores          | Atividades:                                                                                                    | 29 30 31                    |
| Capacitação         | 🖵 TESTE - Chat / Sala de bate-papo do módulo de acolhimento                                                                 | Seleção de Eventos          |
| Techologica de      | 7 TESTE - Escolba / Enquete sobre "Qual o melhor dia/horário para realização dos chats?"                                    | an Global an Curro          |
| Pormadores - TIU's  | 🖉 👪 TESTE - Fórum / Fórum de Apresentação                                                                                   |                             |
| Tecnológica de      | BTESTE - Glossano / Dicionano                                                                                               | 🐞 Grupo 🐞 Usuário           |
| Formadores - TIC's  | TESTE - Tarefa para envio de arquivo / Atividade da Unidade I                                                               |                             |
| - Turma 01          | TESTE - Texto online / Atividade da Unidade II                                                                              |                             |
| 🐤 Capacitação       | TESTE - Atividade Offine / Atividade da Unidade III                                                                         |                             |
| Tecnológica de      | TESTE - Will / Vannes gerever sohre autossão a distância                                                                    |                             |
| Eormadoras - TICIs  | 🔐 ESTE - Wiki / Vanios escrever sobre educação a unstancia                                                                  |                             |

Figura 44: Tópicos do fórum

O fórum será aberto com seus devidos tópicos. Clique no nome do tópico que deseja participar.

Fonte: Disponível em: www.moodle.org. Acesso em julho/2010

| Unimontes<br>Minasconine                              | TUALMONTES                                                                                                    |                                                                                                    | Seguir poro                                                                                                    | <b>•</b>                                                                                                    |
|-------------------------------------------------------|----------------------------------------------------------------------------------------------------|----------------------------------------------------------------------------------------------------|----------------------------------------------------------------------------------------------------|----------------------------------------------------------------------------------------------------|
| Ambiente Virtual de<br>Virtualmontes ► Cap. Tec - Int | e Aprendizagem - Unimontes<br>formática Básica ► Fóruns ► TEBTE - Fórum / Fórum de Apresentaç                                                                                                    | ão                                                                                                    |                                                                                                    | Atualizar Fórum                                                                                                    |
|                                                       | Este fórum é destinado a todas as interações entre os participa<br>disciplina. Dessa forma, existirão na sala diversos foruns de disc<br>Professores e alunos podem criar tópicos dentro deste fórum, m<br>excluídos após serem criados. Por isso é preciso sensibilizar a t<br>Para utilizar o forum basta clicar sobre o texto do tópico deseja<br>Acrescenta | antes para assuntos diversos relacionados aos<br>russão, um para cada assunto chave que o pro<br>nas o seu uso deve ser cuidadoso e consciente<br>ados sobre o seu correto uso.<br>rdo, por exemplo, o "Apresentem-se". | Neste fôrum cada um escol<br>D<br>Suspender o recebimento de m<br>conteúdos programáticos de sua<br>ofessor definir.<br>a. Os tópicos não podem ser | he se fazer ou não a assinatura<br>brigar todos a serem assinantes<br>Mostrar assinantes<br>ensagens deste fórum via email |
| Tópico                                                | Autor                                                                                                    | Comentários                                                                                                    |                                                                                                    | Última mensagem                                                                                                    |
| Apresentem-se                                         | Adriana Chaves                                                                                                    | 0                                                                                                    |                                                                                                    | Adriana Chaves<br>Ter, 13 Dez 2011, 10:29                                                                                  |

Para responder a uma mensagem do tópico clique em Responder.

|                                                                                                    | Seguir para                                                     | ۲<br>۲          |
|----------------------------------------------------------------------------------------------------|-----------------------------------------------------------------|-----------------|
| Ambiente Virtual de Aprendizagem - Unimontes                                                                                            |                                                                 |                 |
| Virtualmontes 🕨 Cap. Tec - Informática Básica 🕨 Fóruns 🕨 TESTE - Fórum / Fórum de Apresentação 🕨 Apresentem-se                          | 0                                                               | Buscar no fórum |
| Mostrar respostos começando pela mais antiga 💌<br>Apresentem-se<br>por Adriana Chaves - terça, 13 dezembro 2011, 10:29                  |                                                                 |                 |
| Meu nome é Adriana Chaves, natural de Pirapora/MG, moro em Montes Claros/MG, sou membro da Equipe Tecnológica do CEA<br>Agora é sua vez | D e estou no 7º período de Sistemas de Informação.<br>Responder |                 |
|                                                                                                    |                                                                 |                 |

Redija sua resposta e clique em Enviar mensagem ao fórum.

Figura 45: Responder

fórum Fonte: Disponível em: www.moodle.org. Acesso em julho/2010

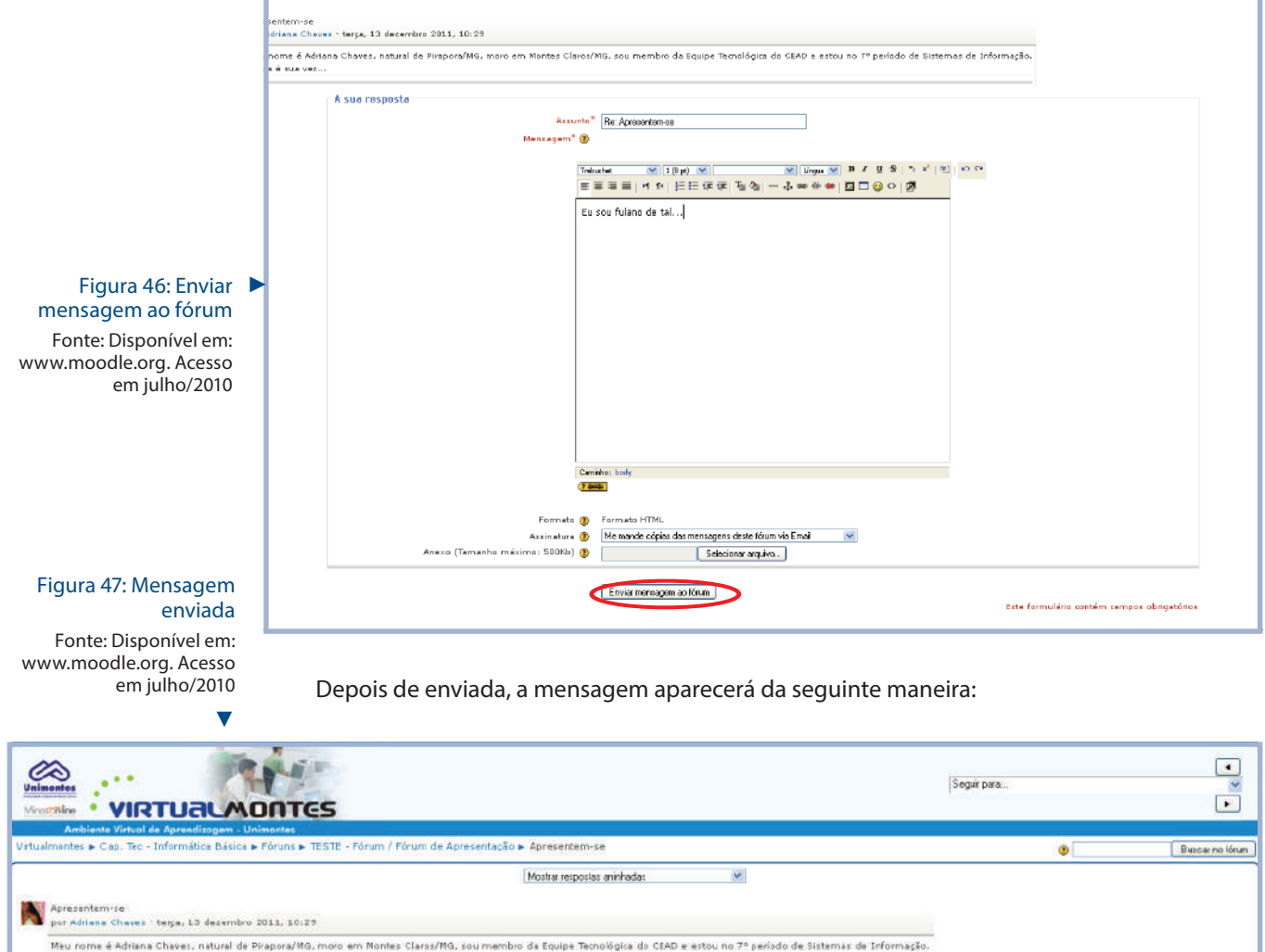

| Agora é sua vet                                                         |
|-------------------------------------------------------------------------|
| Kespon                                                                  |
| Rai Ápresenter-se<br>por Admana Chares - quarta 14 desembre 2011, 11/12 |
| Eu sou fulano de tal                                                    |
| Mostrar principal   Editar   Excluri   Responder                        |

### Figura 48: Acrescentar tópico

Fonte: Disponível em: www.moodle.org. Acesso em julho/2010

-

Para criar um novo tópico, o aluno deverá pressionar o botão **Acrescentar um novo tópico** de discussão.

| Vincentes<br>Minasontine                         | TUALMONTES                                                                                                    |                                                                                                    | Seguir paro                                                                                            |                                                                                                    |
|--------------------------------------------------|----------------------------------------------------------------------------------------------------|----------------------------------------------------------------------------------------------------|----------------------------------------------------------------------------------------------------|----------------------------------------------------------------------------------------------------|
| Ambiente Virtual<br>Virtualmontes ► Cap. Tec - 1 | de Aprendizagem - Unimontes<br>Informática Básica > Fóruns > TESTE - Fórum / Fórum de Apresentaç                                                                                                    | ão                                                                                                    |                                                                                                    | Atualizar Fórum                                                                                                    |
|                                                  | Este fárum á darbinado a tadas as interanífas optico as particip                                                                                                    | antos nara assuntos diversos estacionados a                                                                                                    | Neste forum cada um esco<br>(2) (<br>Suspender o recebimento de re<br>constolídos programáticos do cue | lhe se fazer ou não a assinatura<br>obrigar todos a sorom assinantos<br>Mostrar assinantos<br>nensagens deste fórum via email |
|                                                  | esta infram o bastinado a lodas as interações entre os participa<br>disciplina. Dessa forma, existirão na sala diversos foruns de disco<br>Professores e alunos podem oriar tópicos dentro deste fórum, n<br>excluídos após serem criados. Por isso é preciso sensibilizar a tr<br>Para utilizar o fórum basta clicar sobre o texto do tópico deseja | antes para assuntos tratacionautos an<br>cussão, um para cada assunto chave que o<br>as o sou uso dave ser cuidaduso e conscien<br>odos sobre o seu correto uso.<br>ado, por exemplo, o "Apresentem-se". | us controbuts programanticos de sua<br>professor definir.<br>rte. Os tópicos não podem ser             |                                                                                                    |
| Tápico                                           | Autor                                                                                                    | rum novo tápica de discussão                                                                                                    |                                                                                                    | última mensagem                                                                                                    |
| Apresentem-se                                    | Adriana Chaves                                                                                                    | 0                                                                                                    |                                                                                                    | Adriana Chaves<br>Ter, 13 Dez 2011, 10:29                                                                                     |

Em seguida, aparecerá a tela para edição do tópico. Caso seja necessário anexar uma imagem ou arquivo, basta pressionar o botão **Selecionar arquivo**. Depois de editar o tópico pressione o botão **Enviar mensagem ao fórum**.

| Virtualmontes 🕨 Cap. Tao - Informática Básica 🕨 Fóruns 🕨 TESTE - Fórum / Fórum de Apresentação 🕨 Acrescentar um novo tópico de discussão                                                                                                    | )                                                                                                    |
|----------------------------------------------------------------------------------------------------|----------------------------------------------------------------------------------------------------|
| Este fórum é destinado a todas as interações entre os participantes para assuntos diversos relacionados a<br>existirão na sala diversos fóruns da discussão, um para cada assunto chave que o professor relativo<br>Professorar a aluncos podem criar kópicos dentro deste fórum, mas o seu uso deve ser cuidadoso e conscis<br>Por isso é preciso censibilizar a todos sobre o seu correto uso.<br>Para utilizar o fórum bacta dicar cobre o texto do tópico desgiado, por exemplo, o "Apresentem-se". | os conteúdos progremáticos de sua disciplina. Dessa forma,<br>ante. Os tópicos não podem ser excluídos após sarem criados. |
| Nevo tópico de discussão                                                                                                    |                                                                                                    |
| Assunto* Dualé o seu Hobby (avoito?                                                                                                    |                                                                                                    |
| Mensagem* 🐌                                                                                                    |                                                                                                    |
|                                                                                                    | 7 11 49 1 M 4 <sup>3</sup> 1 M 1 m Cr                                                                                      |
| = 三三三 H H 提注 使 (F 16 0 → 0 0 0 0 0 0 0 0 0 0 0 0 0 0 0 0 0                                                                                                    |                                                                                                    |
| Bosto de dencer                                                                                                    |                                                                                                    |
| E você, o que mais gosta de fazer?                                                                                                    |                                                                                                    |
|                                                                                                    | Enviar arguivo 🛛 🖓                                                                                                    |
|                                                                                                    | Exeminar. 💽 Meu computador 🛛 🕑 🧭 😳 📰 •                                                                                     |
|                                                                                                    | Disco local (C:)     Unidade de DVD-RAM (D:)                                                                               |
|                                                                                                    | Documento: Discolocal (E:)                                                                                                 |
|                                                                                                    |                                                                                                    |
|                                                                                                    | Desktop                                                                                                    |
|                                                                                                    |                                                                                                    |
|                                                                                                    |                                                                                                    |
|                                                                                                    | Meua<br>documentos                                                                                                    |
|                                                                                                    |                                                                                                    |
| Cannins boy<br>(7 mm)                                                                                                    | Meu computador                                                                                                    |
|                                                                                                    |                                                                                                    |
| Formato 🕐 - Formato HTML<br>Assinatura 🕐 - Me mende cópias des mensagens deste fórum via Email - 😪                                                                                                    | Nome do arquivo:                                                                                                    |
| Anexo (Tamanho máximo: 500Kb) 🕖 Sdodonor orguvo                                                                                                    | rede Arquivos do tipo: Todos os arquivos Cancelar                                                                          |
| Enviar email em seguida 📃                                                                                                    |                                                                                                    |
| ( Frienward K                                                                                                    |                                                                                                    |
| Enviermensagem eo tourn                                                                                                    | Este formulário contém campos obrigatórios                                                                                 |

É possível suspender o recebimento de mensagem via e-mail de um determinado fórum através da opção **Suspender o recebimento de mensagens deste fórum via e-mail**. Essa opção só fica disponível se o professor não obrigar o aluno a ser assinante.

## Figura 49: Enviar

mensagem ao fórum Fonte: Disponível em: www.moodle.org. Acesso em julho/2010

| Unimentes<br>Unimertes<br>Minoscritire | UALMONTES                                                                                                    | [                                                                                                    | Seguir para                                                                                                    | <ul> <li>•</li> <li>•</li> </ul>                                                   |
|----------------------------------------|----------------------------------------------------------------------------------------------------|----------------------------------------------------------------------------------------------------|----------------------------------------------------------------------------------------------------|------------------------------------------------------------------------------------|
| Ambiente Virtual de                    | Aprendizagem - Unimontes                                                                                                    |                                                                                                    |                                                                                                    |                                                                                    |
| Virtualmontes 🕨 Cap. Tec – Info        | mática Básica 🕨 Fóruns 🕨 TESTE - Fórum / Fórum de Apresentação                                                                                                    |                                                                                                    | 3                                                                                                    | Buscar no fórum                                                                    |
|                                        | Este fórum é destinado a todas as interações entre os participantes para assunt<br>disciplina. Dessa forma, existirão na sala diversos fórums de discussão, um para o<br>Professores e alunos podem criar tópicos dentro deste fórum, mas o seu uso deu<br>axcluídos após serem criados. Por isso é preciso sensibilizar a todos sobre o seu<br>Para utilizar o fórum basta clicar sobre o texto do tópico desejado, por exemplo,<br>Acrescenter um novo tópico des | os diversos relacionados aos conte<br>ada assunto chave que o profess<br>e ser cuidadoso e consciente. Os<br>corrato uso.<br>o "Apresentem-se". | Neste forum cada um escolhe se<br>Agora todos<br>Suspender o recebimento de mensag<br>aúdos programáticos de sua<br>ar definir.<br>tópicos não podem ser | fazer ou não a assinatura<br>poden foce: a assinatura<br>ens deste forum via email |
| Tópico                                 | Autor                                                                                                    | Comentários                                                                                                    |                                                                                                    | Última mensagem                                                                    |
| Apresentem-se                          | Adriana Chaves                                                                                                    | 1                                                                                                    |                                                                                                    | Adriana Chaves<br>Qua, 14 Dez 2011, 11:12                                          |
| Qual é o seu Hobby favorito?           | Adriana Chaves                                                                                                    | 0                                                                                                    |                                                                                                    | Adriana Chaves                                                                     |

• **Glossário:** Essa atividade permite que os participantes criem e atualizem uma lista de definições como em um dicionário. Para participar dessa atividade basta clicar sobre o glossário:

### Figura 50: Suspender o recebimento de mensagens do fórum por e-mail Fonte: Disponível em: www.moodle.org. Acesso em julho/2010

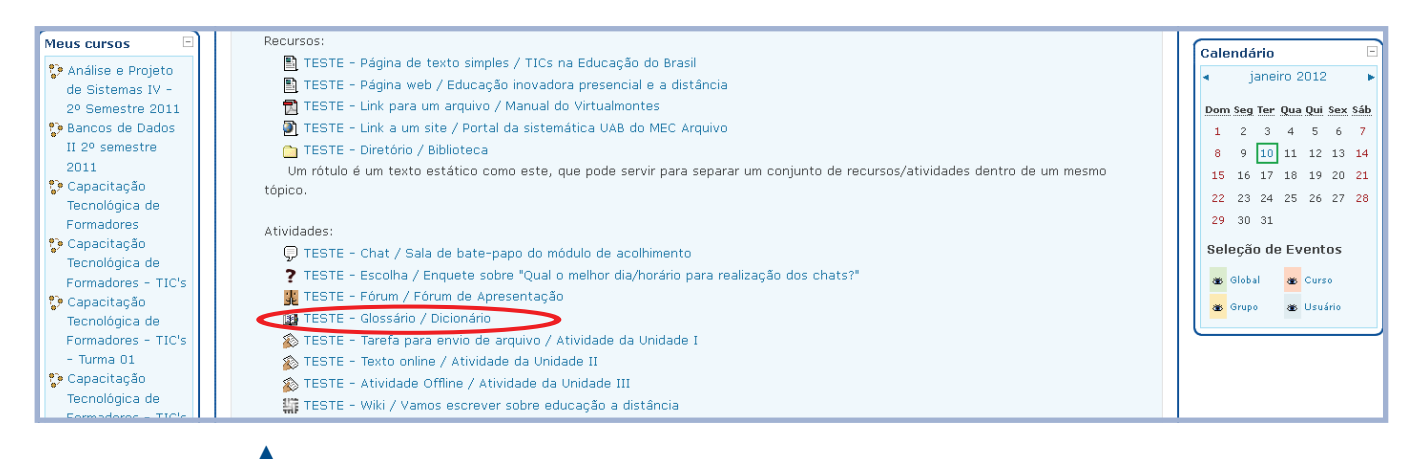

Figura 51: Glossário Fonte: Disponível em: www.moodle.org. Acesso em julho/2010

No glossário é possível visualizar os significados por: ordem alfabética, categoria, data de inserção e por autor.

Para adicionar um novo termo, clique em Inserir novo item.

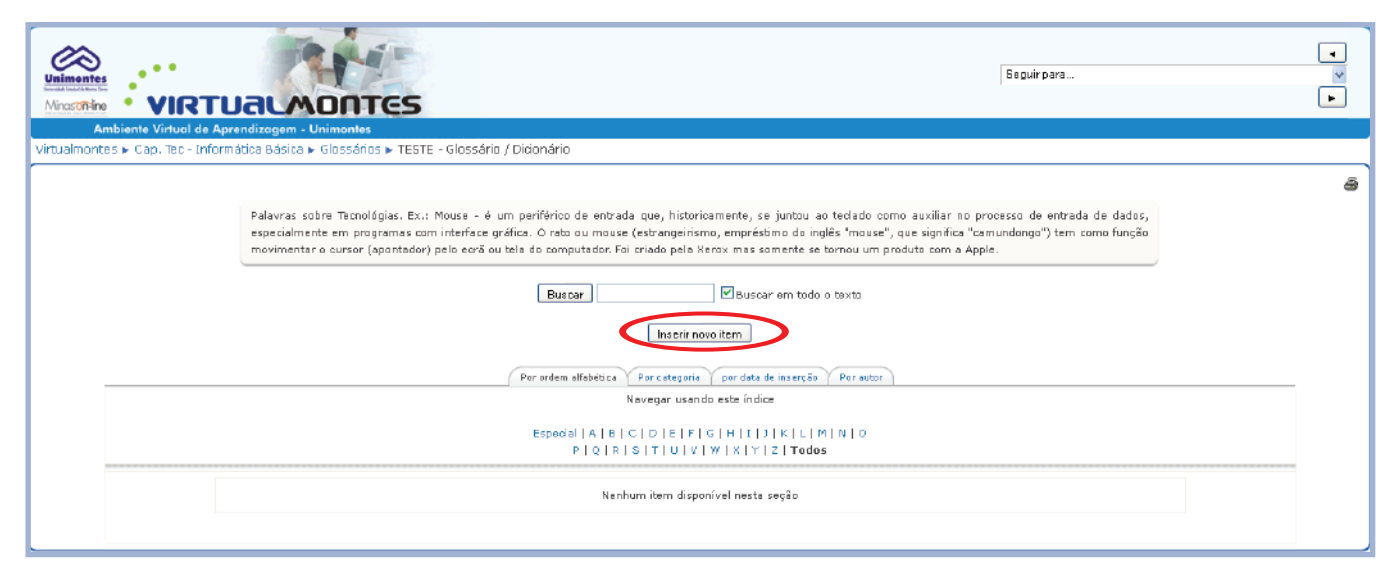

Figura 52: Inserção de

termos no glossário

Em seguida, acrescente o item e a definição no campo Definição, posteriormente clique em Salvar mudanças.

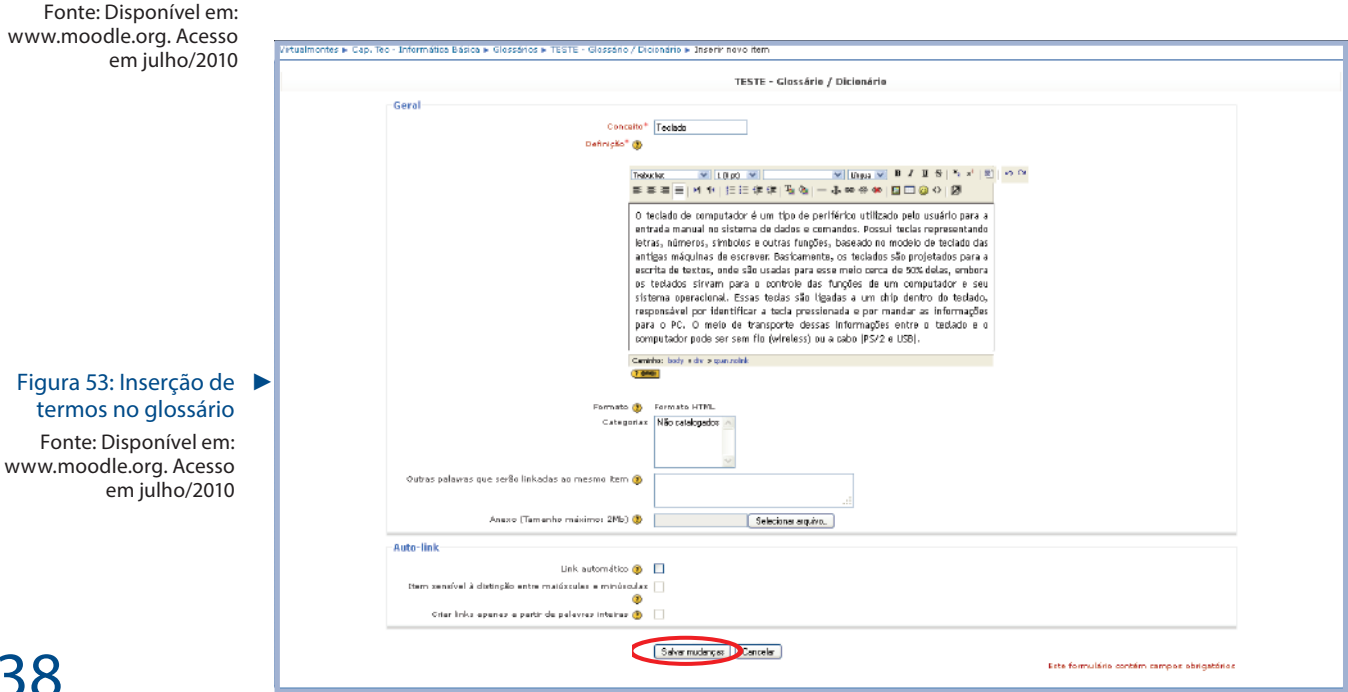

### O termo será exibido desta forma:

| <ul> <li>Cap. Tec - Inform</li> </ul> | itica Básica 🕨 Glossários 🕨 TESTE - Glossário / Dixionário                                                                                                    |
|---------------------------------------|----------------------------------------------------------------------------------------------------|
|                                       |                                                                                                    |
|                                       | Palavnas sobre Tecnológias. Ex.: Mouse - é um periférico de entrada que, historicamente, se juntou ao teclado como auxiliar no processa de entrada de dados,<br>especialmente em programas com interface gréfica. O rato au mouse (estrangeinsmo, empréstimo da inglés "mouse", que significa "camundongo") tem como função<br>movimentar o oursor (Apontator) pelo coró utela do comoutador. Foi cando pelo Nerox, mas samente se tomou um producto om a Apole. |
|                                       |                                                                                                    |
|                                       | Buscar em todo o taxto                                                                                                    |
|                                       | Inserir novo item                                                                                                    |
|                                       | Por ordem alfabédica Por categoria por data de inserção Por autor                                                                                                    |
|                                       | Navegar usando este índice                                                                                                    |
|                                       | Especial   A   B   C   D   E   F   G   H   [ ] ]   K   L   M   N   D<br>P   Q   R   S   T   U   V   M   X   Y   Z   Tades                                                                                                    |
|                                       |                                                                                                    |
| Teclado:                              |                                                                                                    |

- **Tarefa:** Consiste na descrição ou enunciado de uma atividade a ser desenvolvida pelo participante, que pode ser enviada em formato digital ao professor do curso utilizando a plataforma. Alguns exemplos: redações, projetos, relatórios, exercícios, entre outras tarefas.
- Figura 54: Exibição dos termos do glossário Fonte: Disponível em: www.moodle.org. Acesso em julho/2010

## **IMPORTANTE**

As tarefas de **Envio de arquivo único**, **Texto online** e **Atividade Offline** apresentam o mesmo ícone: Somente através do modo de visualização é que torna possível a identificação de cada atividade.

As tarefas são as seguintes:

• Envio de arquivo único: Esse tipo de tarefa permite que cada participante envie um único arquivo de qualquer tipo. Para participar basta clicar sobre a atividade:

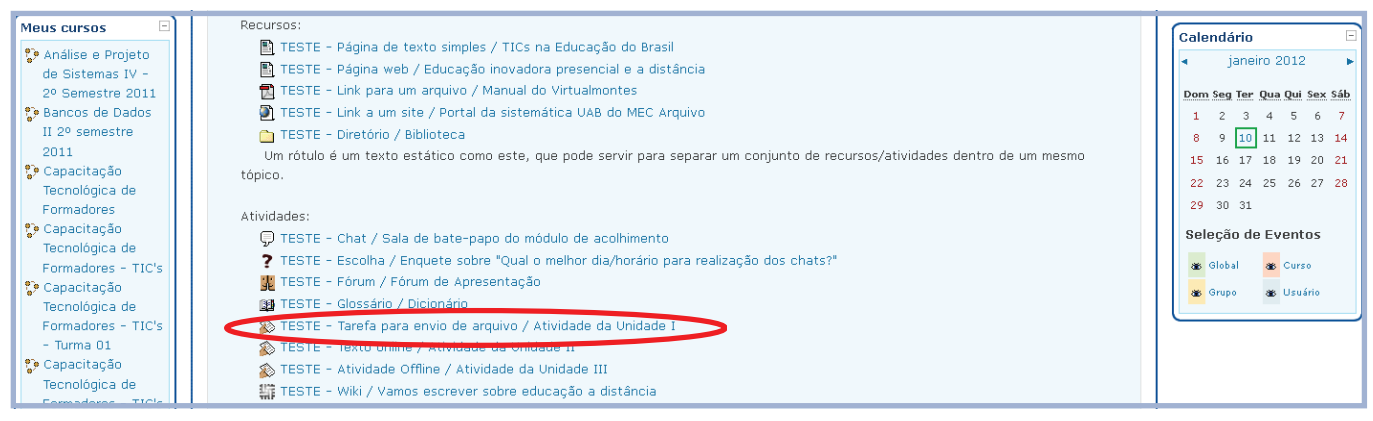

## 

Para enviar um arquivo, o aluno deverá clicar no botão **Selecionar arquivo.** Será aberta uma janela para localizar o arquivo a ser enviado, selecione-o e posteriormente clique no botão **Enviar arquivo selecionado**.

Figura 55: Envio de arquivo único

Fonte: Disponível em: www.moodle.org. Acesso em julho/2010

| VIRTUALAORTES                                                                                                    | Inviar arquivo                                                                                            |
|----------------------------------------------------------------------------------------------------|----------------------------------------------------------------------------------------------------|
| Virtualmontes > Cap. Tec - Informática Básica > Tarefas > TESTE - Tarefa para envio de arquivo / Atividade da Unidade 1<br>Tarefas podem ser utilizadas pelos professores para solicitar o envio de trabalhos, artigos, p<br>tabelas enfim, qualquer arquivo eletrônico em qualquer formato (doc, xls, ppt, jpg, bpm<br>que você escolha um arquivo salvo no seu computador local (a título de exemplo apenas) ou<br>botão "Selecionar arquivo" e depois em "Enviar este arquivo". | Deskop                                                                                                    |
| Disponível a partir de: quarta. 5 autubro 2011. 14:55<br>Data de entrega: sébado. 15 autubro 2011. 14:55<br>Enviar um arquivo (Tamanho máximo: 2                                                                                                    | Meu compulador<br>Meu compulador<br>Mau Isosii de<br>rede<br>Arguives do igo<br>Todos ce orguivos<br>de ) |

## 

Figura 56: Selecionar e enviar arquivo Fonte: Disponível em:

O arquivo poderá ser enviado dentro do prazo de realização da atividade.

Fonte: Disponivel em: www.moodle.org. Acesso em julho/2010

 Texto online: Nesta tarefa o aluno tem acesso ao editor do ambiente e desenvolve a tarefa online. A configuração é a mesma realizada na tarefa Envio de arquivo único, o que muda é a visualização do aluno, pois esta tarefa não tem o campo de postagem do arquivo. Para participar basta clicar sobre a atividade:

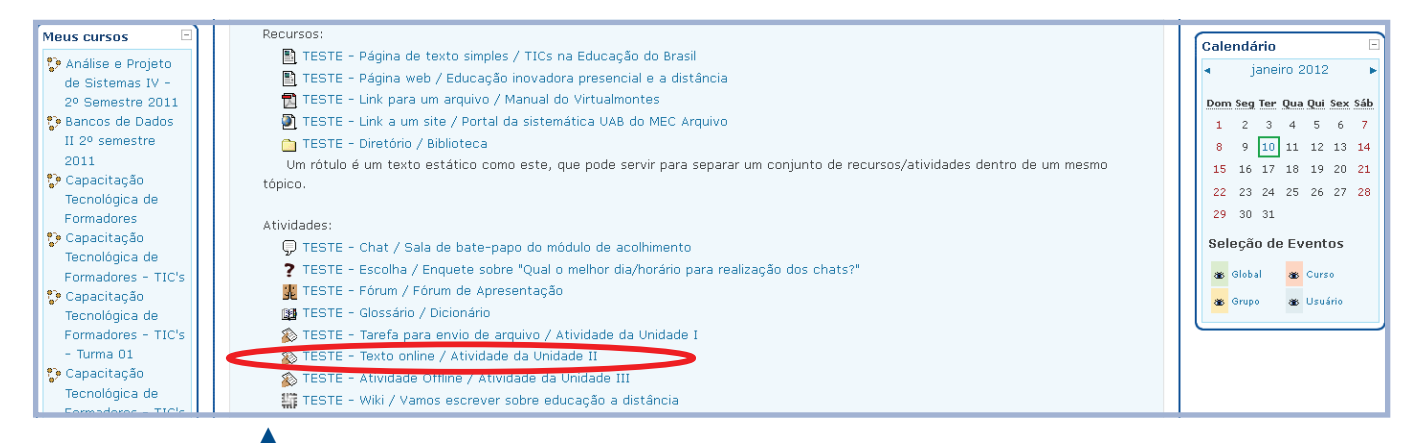

## Figura 57: Texto online

Fonte: Disponível em: www.moodle.org. Acesso em julho/2010 O aluno deve clicar no botão Editar o documento enviado para responder a tarefa.

| VIRTUALMONTES                                                                                                    | •                                                                                                    |
|----------------------------------------------------------------------------------------------------|----------------------------------------------------------------------------------------------------|
| s Virtual de Aprendizagem - Unimontes                                                                                                    |                                                                                                    |
| o. Teo - Informática Básica 🕨 Tarefas 🕨 TESTE - Texto online / Atividade da Unidade II 🕨 Ver tarefas enviadas                                                                                                    |                                                                                                    |
| Tarefas podem ser utilizadas pelos professores para solicitar o envio de trabalhos, artigos, projetos, resumos/resenhas, relatórios, … enfim, o<br>estudante deverá digitalizar o documento na própria plataforma, clicando em "Editar documento enviado", sendo necessário conter assinatura a<br>final do texto. | 0                                                                                                    |
| attarya, 13 dezembro 2011, 11:15<br>attarya, 20 dezembro 2011, 11:15                                                                                                    |                                                                                                    |
| Você ainda não enviou nada                                                                                                    |                                                                                                    |
|                                                                                                    | VIRTUACIÓN OUTRES  VIRTUA do Aprondizagom - Unimontos  p. Tec - Informática Básica > Tarefas > TESTE - Texto online / Atividade da Unidade II > Ver tarefas enviadas  Tarefas podem ser utilizadas pelos professores para solicitar o envio de trabalhos, artigos, projetos, resumos/resenhas, relatórios, enfim, o estudante deverá digitalizar o documento na própria plataforma, clicando em "Editar documento enviado", sendo necessário conter assinatura a final do texto.  estarga, 13 detembro 2011, 13:15  Você ainda não enviou nada |

## Figura 58: Texto online

Fonte: Disponível em: www.moodle.org. Acesso em julho/2010 A tela será expandida e aparecerá um caixa de texto para responder a tarefa. O aluno deverá clicar no botão **Salvar mudanças**, conforme imagem a seguir:

| Tarefas podem ser utilizadas pelos professores para solicitar o envio de trabalhos, artigos, projetos, resumos/resenhas, relatórios, enfim, o estudante deverá<br>digitalizar o documento na própria plataforma, dicando em "Editar documento enviado", sendo necessário conter assinatura ao final do texto. |
|----------------------------------------------------------------------------------------------------|
| Disponivel a partir derterça, 19 dezembro 2011, 11:15<br>Bata de embregarterça, 20 dezembro 2011, 11:15                                                                                                    |
| Envio de tarefas" ()<br>Trebuchet V 1(Spt) V V Urgus V B I U S 1 S S S S S S<br>E E E I I 1 1 E E E E E I S I - I - C S S S S<br>Resposta.<br>Adriana Chaves                                                                                                    |
|                                                                                                    |
| Cambra body >> div                                                                                                    |
|                                                                                                    |
| Formato 🕐 Formato HTML                                                                                                    |
| Salver mudanças Cancelar Este formulário contám compos obrigatórios                                                                                                    |

## Figura 59: Exemplo de

O texto poderá ser editado dentro do prazo de realização da atividade, através do botão **Editar documento anexado**. Esta é a forma que o texto aparecerá na tela:

## Texto online Fonte: Disponível em:

www.moodle.org. Acesso em julho/2010

| Unimontes<br>Minaschine                    | RTUALMONTES                                                                                                    | Seguir para                                                                            | •                    |
|--------------------------------------------|----------------------------------------------------------------------------------------------------|----------------------------------------------------------------------------------------|----------------------|
| Ambiente Vir                               | ual de Aprendizagem - Unimontes                                                                                                    |                                                                                        |                      |
| Virtualmontes 🖌 Cap. 1                     | ec - Informática Básica 🕨 Tarefas 🖌 TESTE - Texto online / Atividade da Unidade II 🕨 Ver tarefas enviadas                                                                                                    |                                                                                        |                      |
|                                            |                                                                                                    | terça, 13                                                                              | dezembro 2011, 11:35 |
|                                            | Tarefas podem ser utilizadas pelos professores para soliotar o envio de trabalhos, artigos, projetos, resumes/<br>o decumento na própria plataforma, clicando em "Editar documento enviado", sendo necessário conter assinat | resenhas, relatórios, erfim, o estudante deverá digitalizar<br>tura ao final do texto. |                      |
| Disponível a partir de: ter                | a. 13 dezembro 2011, 13:15                                                                                                    |                                                                                        |                      |
| Data de entregaster<br>Última ediçãos tere | a, 20 dezambio 2011, 11:15<br>a, 13 dezimbio 2011, 11:35 (3 palavias)                                                                                                    |                                                                                        |                      |
|                                            | As suas mudanças foram efetuadas                                                                                                    |                                                                                        |                      |
|                                            | Resposta                                                                                                    | Adriana Chaves                                                                         |                      |
|                                            | Editar o decumento enviado                                                                                                    |                                                                                        |                      |

 Atividade Offline: Nessa tarefa o aluno verá a descrição da atividade, que será feita fora do ambiente, por exemplo, trabalho impresso entregue na aula presencial. Para participar basta clicar sobre a atividade:

## 

## Figura 60: Visualização de Texto online

Fonte: Disponível em: www.moodle.org. Acesso em julho/2010

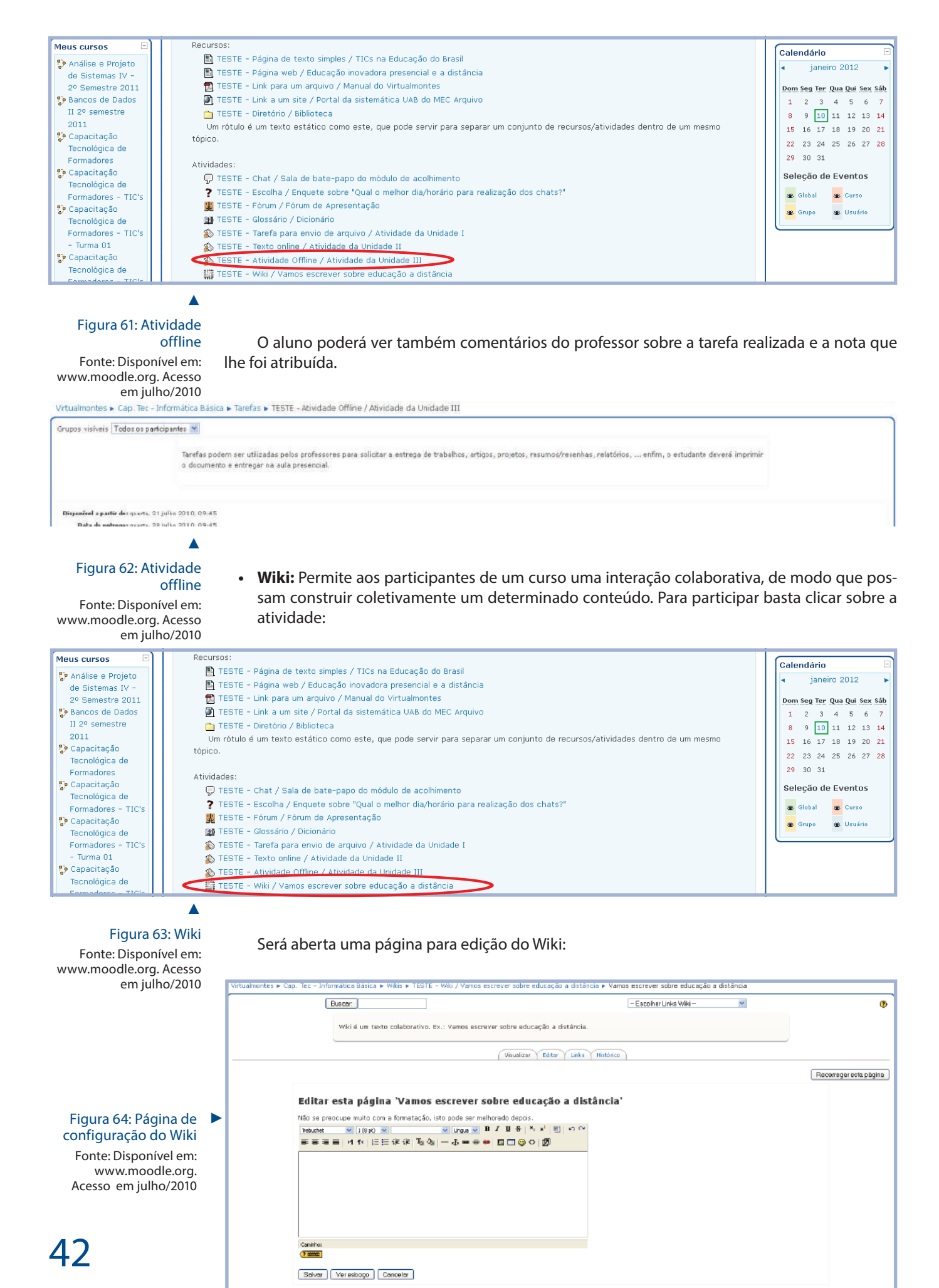

Para editar o texto colaborativo, deve-se selecionar a aba **Editar**, fazer a edição e **Salvar** o texto:

| tualmontes ▶ C                    | ap. Tec - Informática Básica > Wikis > TESTE - Wiki / Varios escrever sobre educação a distância > Vamos escrever sobre educação a dis                                                                                                    | stância                                                                             |                                                                                                    |
|-----------------------------------|----------------------------------------------------------------------------------------------------|-------------------------------------------------------------------------------------|----------------------------------------------------------------------------------------------------|
|                                   | Buscar – Escolher Links Wiki –                                                                                                    | *                                                                                   |                                                                                                    |
|                                   | Wiki é um texto colaborativo. Ex.: Vamos escrever sobre educação a distância.                                                                                                    |                                                                                     |                                                                                                    |
|                                   | Visualiza (Feditar DLinks Histórica                                                                                                    |                                                                                     |                                                                                                    |
|                                   |                                                                                                    |                                                                                     | Recarregar esta pági                                                                                |
|                                   |                                                                                                    |                                                                                     |                                                                                                    |
|                                   | Editar esta pagina 'Vamos escrever sobre educação a distância'                                                                                                    |                                                                                     | Vec eshoro                                                                                          |
|                                   |                                                                                                    |                                                                                     | vo. 0500g0                                                                                          |
|                                   | Ensino a Distância (EaD) é a modalidade de ensino que permite que o aprendiz não esteja fisicamente presente em um ambiente formal<br>como também permite que o aluno estude autonomamente e em horários distintos. Diz respeito também à separação cronológica<br>aprendiz. A interligação (conexão) didática entre professor e aluno ocorre por meio de tecnologias, principalmente as telemáticas, cor<br>hipermidias, mas também podem ser utilizados outros recursos de comunicação, tais como carta, rádio, televisão, vídeo, CD-ROM, telefo<br>etc. A EaD (o termo educação é preferido por ser mais abrangente) enfatiza o papel do aluno, que gerencia seu próprio aprendizado, n<br>autonomia. | de ensino-apr<br>ou espacial (<br>mo a Internet<br>one, הא, celula<br>deste modo da | endizagem, assim<br>antre professor e<br>e em especial as<br>ar, iPod, notebook<br>esenvolvendo sua |
|                                   | Não se preocupe muito com a formatação, isto pode ser melhorado depois.<br>Trebuchet ♥ 1 (3 p2) ♥ ♥ ↓ ↓ ♥ ↓ ↓ ♥ ♥ ↓ ↓ ♥ ♥ ↓ ↓ ♥ ♥ ♥<br>E = = = = ↓ ŋ ŋ + ↓ == = = = = (2 (2 (2 (2 (2 (2 (2 (2 (2 (2 (2 (2 (2                                                                                                    |                                                                                     |                                                                                                    |
|                                   | Ensino a Distância (EaD) é a modalidade de ensino que permite que o aprendiz<br>não esteja fisicamente presente em um ambiente formal de ensino-<br>aprendizagem, assim como também permite que o aluno estude autonomamente<br>e em horários distintos. Diz respeito também à separação cronológica ou<br>espacial entre professor e aprendiz. A interligação (conexão) didática entre<br>professor e aluno ocorre por meio de tecnologias, principalmente as<br>telemáticas, como a internet e em especial as hipermídias, mas também podem                                                                                                    |                                                                                     |                                                                                                    |
|                                   | Caninho:                                                                                                    |                                                                                     |                                                                                                    |
|                                   | Salvar Veresboço Cancelar                                                                                                    |                                                                                     |                                                                                                    |
|                                   |                                                                                                    |                                                                                     | <b></b>                                                                                             |
| Esta é a                          | a visualização do texto colaborativo:                                                                                                    |                                                                                     | Figura 65: Edição de<br>uma Wiki<br>Fonte: Disponível em:<br>www.moodle.org. Aces<br>em julho/2010  |
| imontes<br>de Ended de Tante Gara |                                                                                                    |                                                                                     |                                                                                                    |
| Ambien                            | te Virtual de Aprendizagem - Unimontes                                                                                                    |                                                                                     |                                                                                                    |
| almontes ► C                      | ap. Tec - Informática Básica 🕨 Wikis 🕨 TESTE - Wiki / Vamos escrever sobre educação a distância 🕨 Vamos escrever sobre educação a distâ                                                                                                    | incia                                                                               |                                                                                                    |
|                                   | Buscar:                                                                                                    | *                                                                                   |                                                                                                    |
|                                   | Wiki é um texto colaborativo. Ex.: Vamos escrever sobre educação a distância.                                                                                                    |                                                                                     |                                                                                                    |
|                                   |                                                                                                    |                                                                                     |                                                                                                    |

Obrigada pela sua colaboração

### Vamos escrever sobre educação a distância

Ensino a Distância (EaD) é a modalidade de ensino que permite que o aprendiz não esteja fisicamente presente em um ambiente formal de ensino-aprendizagem, assim como também permite que o aluno estude autonomamente e em horários distintos. Di respeto também à separação cronológica ou espacial entre professor e aprendiz. A interligação (conexão) didática entre professor e aluno ocorre por meio de tecnologias, principalmente as telemáticas, como a Internet e em especial as hipermidias, mas também podem ser utilizado autoros recursos de comunicação, tais como carta, rádio, televisão, vídeo, CD-ROM, telefone, fax, celular, iPod, notebook letc. A EaD (a termo educação é preferido por ser mais abrangente) enfátiza o papel do aluno, que gerencia seu próprio aprendizado, deste modo desenvolvendo sua autonomia.

## 

Figura 66: Visualização de uma Wiki

Recarregar esta página.

Fonte: Disponível em: www.moodle.org. Acesso em julho/2010

## IMPORTANTE

Duas pessoas não conseguem editar o Wiki ao mesmo tempo, por isso não é recomendável deixar a página de edição aberta.

## **Considerações Finais**

É importante ressaltar que após 30 minutos sem atividades, o sistema fecha a sessão por motivo de segurança. Caso você esqueça aberto em algum lugar o sistema encerra sua sessão para que outro usuário não acesse o sistema como se fosse você.

Faça *logoff* sempre que sair do sistema. Para isto, clique na palavra sair no canto superior direito e nunca feche diretamente o navegador. Se o navegador for fechado diretamente sua sessão fica aberta.

Durante a utilização do ambiente Virtualmontes, utilize o recurso "Migalhas de Pão' para que a página não fique carregando a toda hora.

Figura 67: Recurso "Migalhas de pão" Fonte: Disponível em: www.moodle.org. Acesso em julho/2010

| Unimotes<br>Unimotes<br>Unimotes             | VIRTUALMONTES                                                               |  |  |  |
|----------------------------------------------|-----------------------------------------------------------------------------|--|--|--|
| Ambiente Virtual de Aprendizagem - Unimontes |                                                                             |  |  |  |
| Virtualmontes                                | Cap. Tec - Informática Básica > Glossários > TESTE - Glossário / Dicionário |  |  |  |

Existem alguns ícones padrão que aparecem na sala virtual:

- 🚏 Indica um curso.
- indica grupos.
- Indica os participantes.
- Indica seu perfil.
- 📱 Indica fóruns.
- $\frac{1}{2}$  Indica chats (salas de bate-papo).
- Indica Escolha (enquetes).
- Indica glossários (lista de termos com seus significados).
- 🗹 Indica um questionário ou avaliação que necessita ser respondida.
- Indica recursos que devem ser lidos (são textos ou artigos referentes ao curso).
- Indica tarefas ou exercícios que devem ser feitos.
- Indica uma Wiki, que é uma enciclopédia construída com a colaboração de diversas pessoas.
- Indica a tabela de notas de cada aluno.
- 🗠 Indica relatórios.
- Indica configurações.
- 🗋 Indica arquivos (diretório).
- 🜌 Indica um arquivo de texto em formato DOC para download.

- 🖾 Indica um arquivo de texto em formato PDF para download.
- 🔟 Indica um arquivo de texto em formato PPT para download.

횐 Indica um link para um website externo.

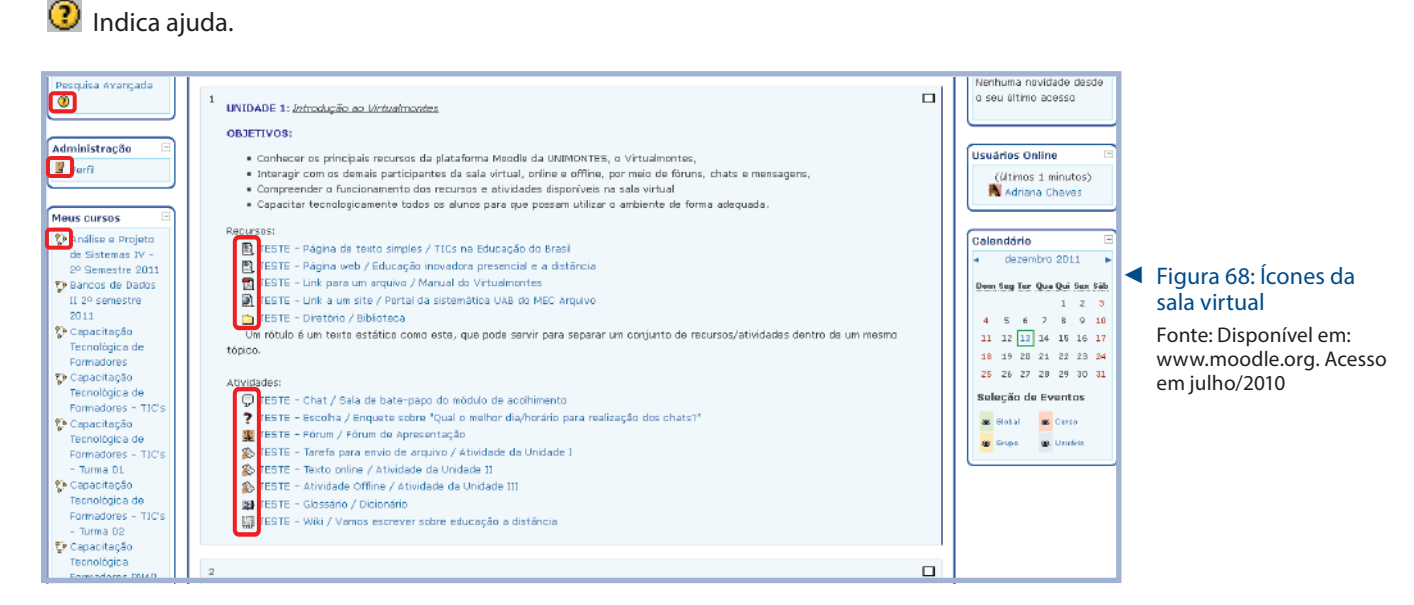

A boa utilização de todos os recursos do ambiente é que irá incrementar o aprendizado durante o curso. Dessa forma, é importante que você repasse os passos da utilização e navegação do Virtualmontes.

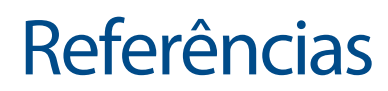

www.moodle.org www.virtualmontes.unimontes.br

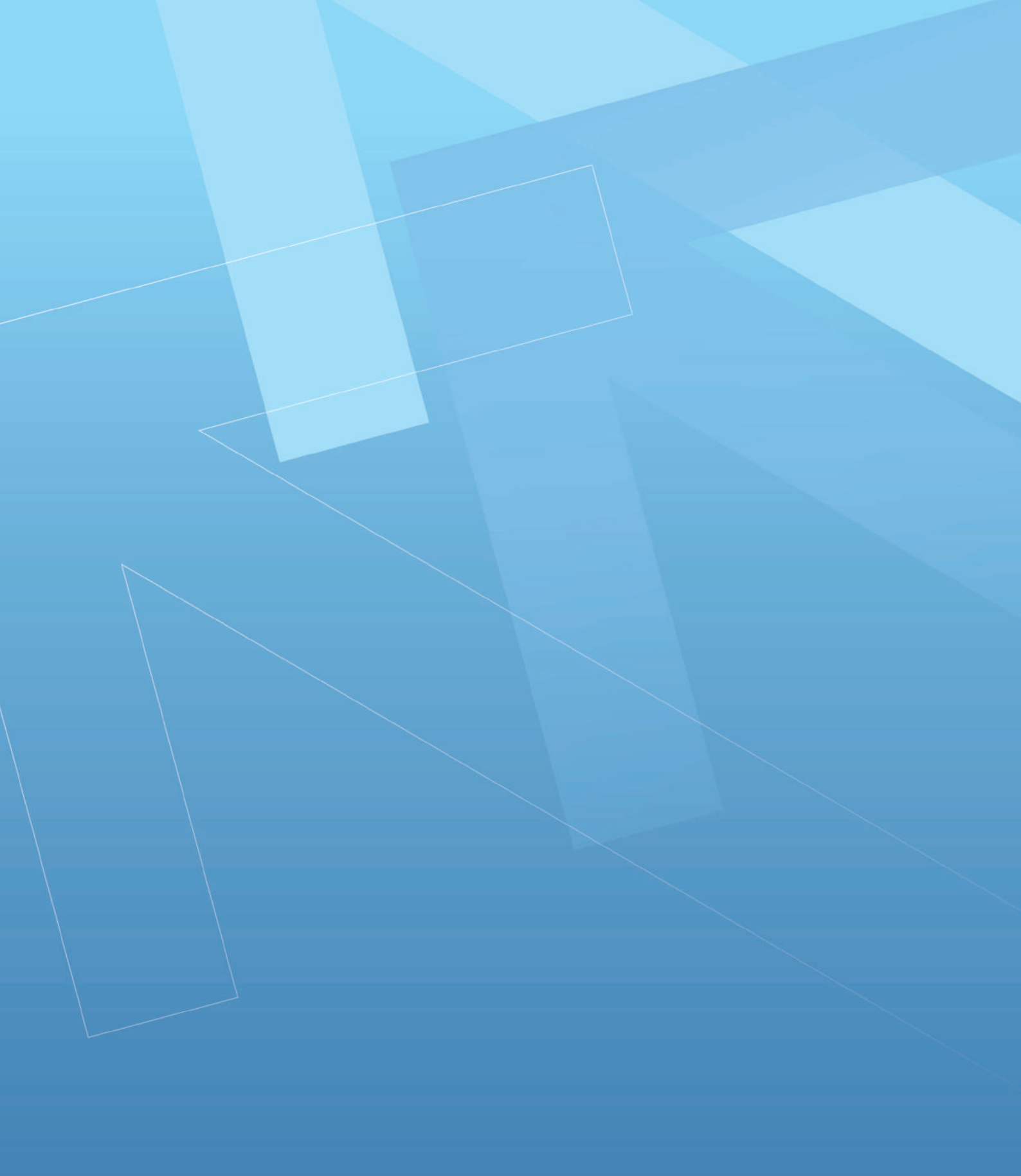